# GUIDELINE FOR EMPLOYEE LOGIN (ACCOUNT CREATION) AND UPLOAD PHOTO-SIGNATURE

**STEP 1:-**

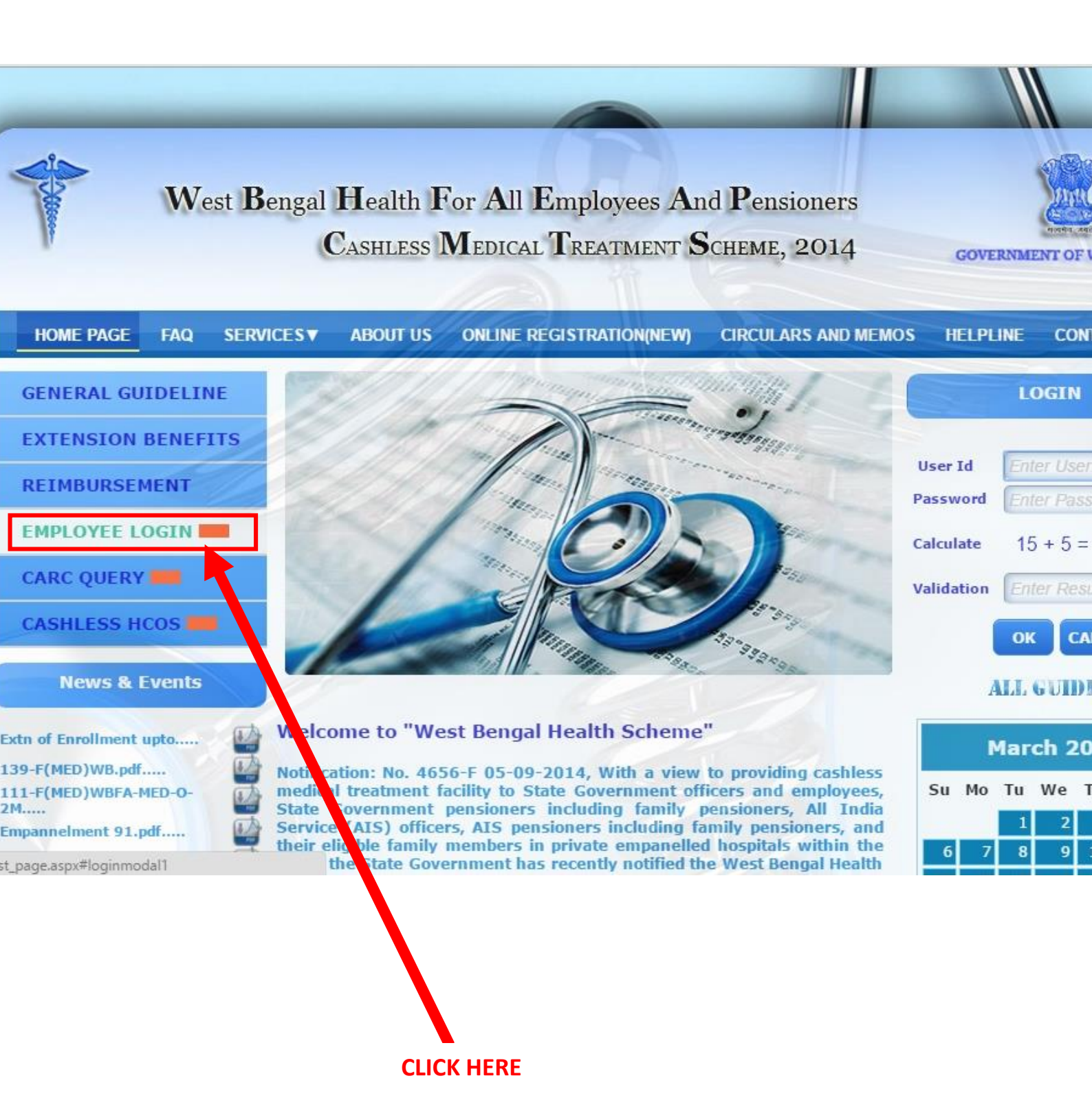

# **STEP 2:-**

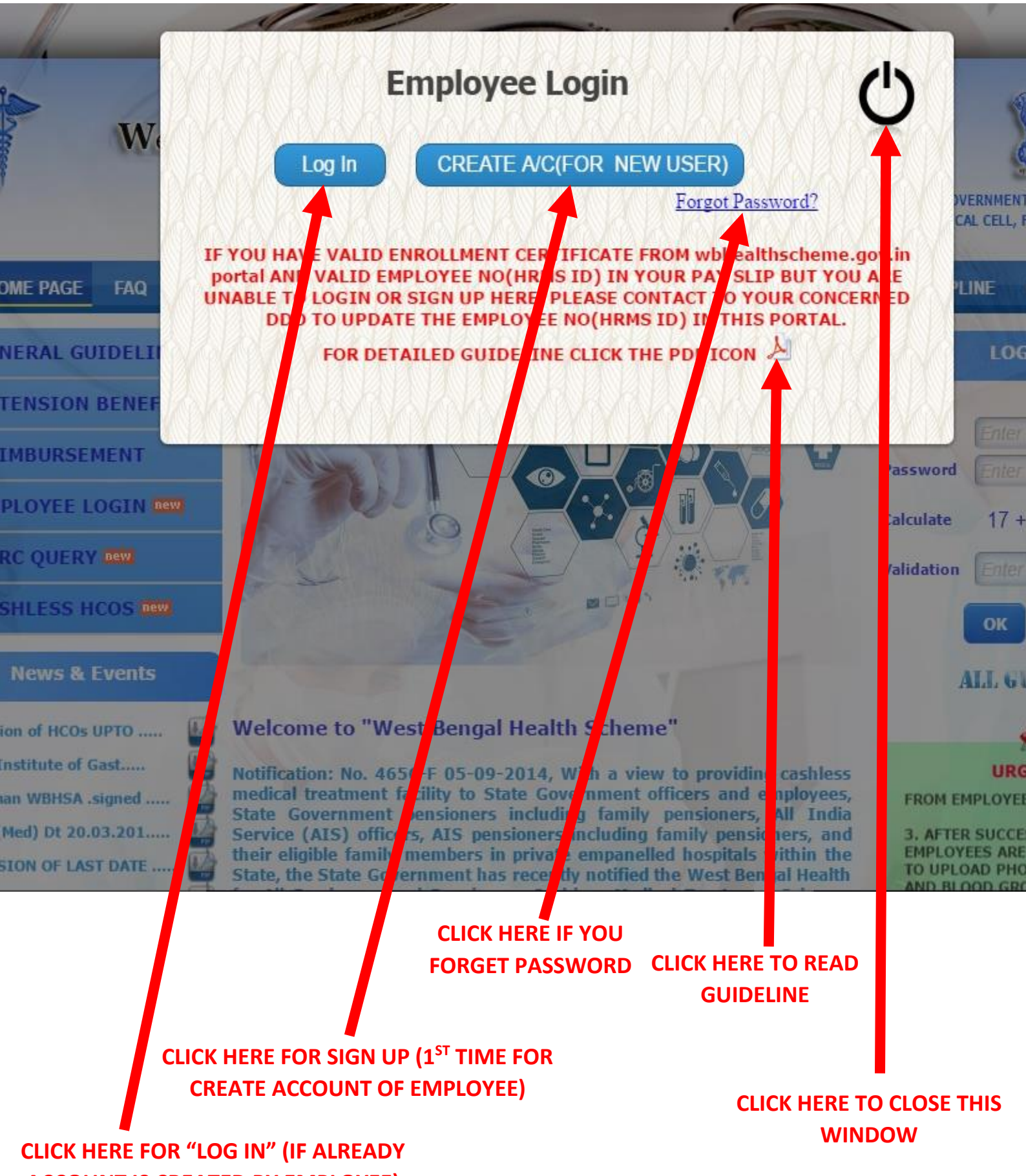

**ACCOUNT IS CREATED BY EMPLOYEE)** 

# STEP 3:- CREATE ACCOUNT FOR EMPLOYEE

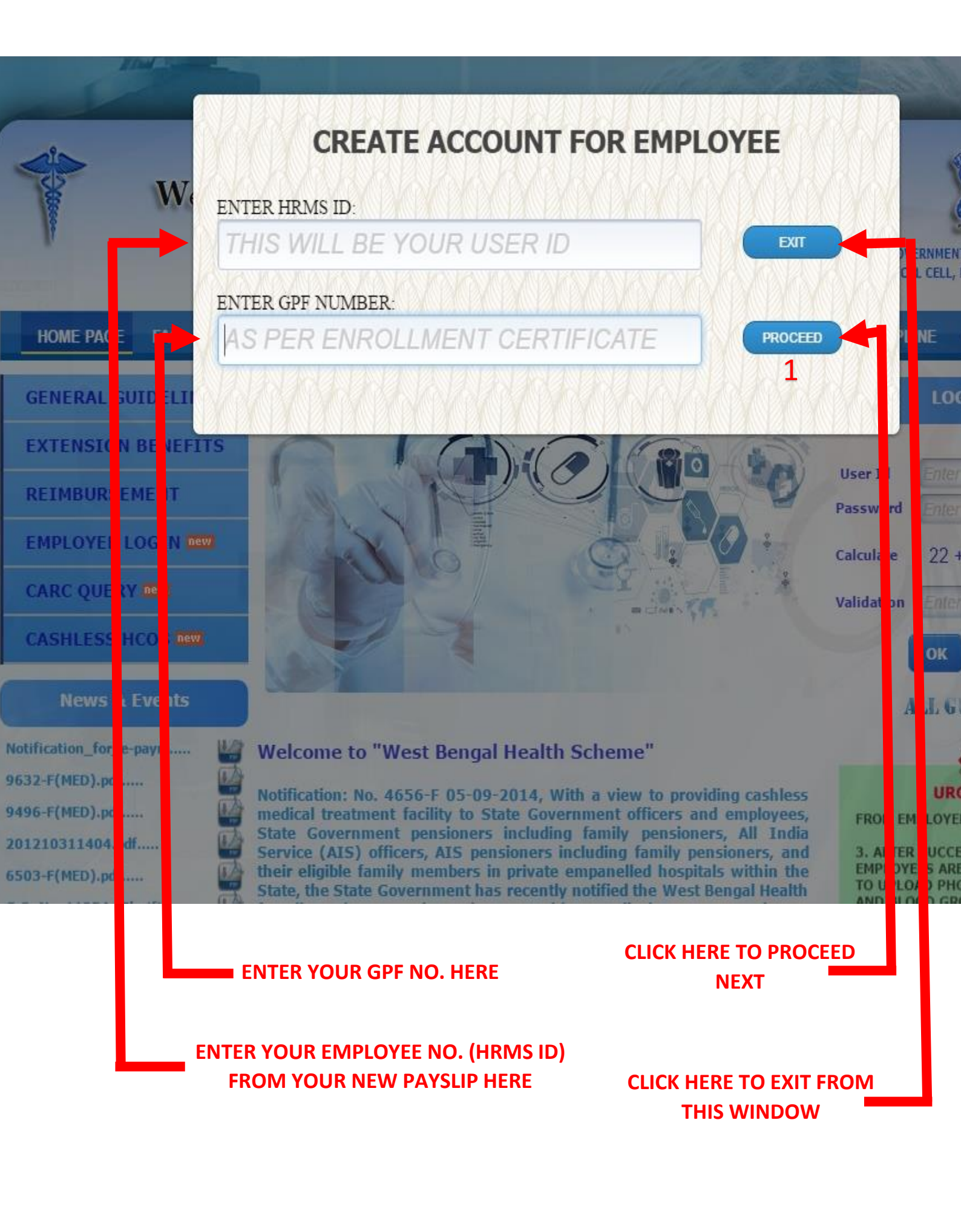

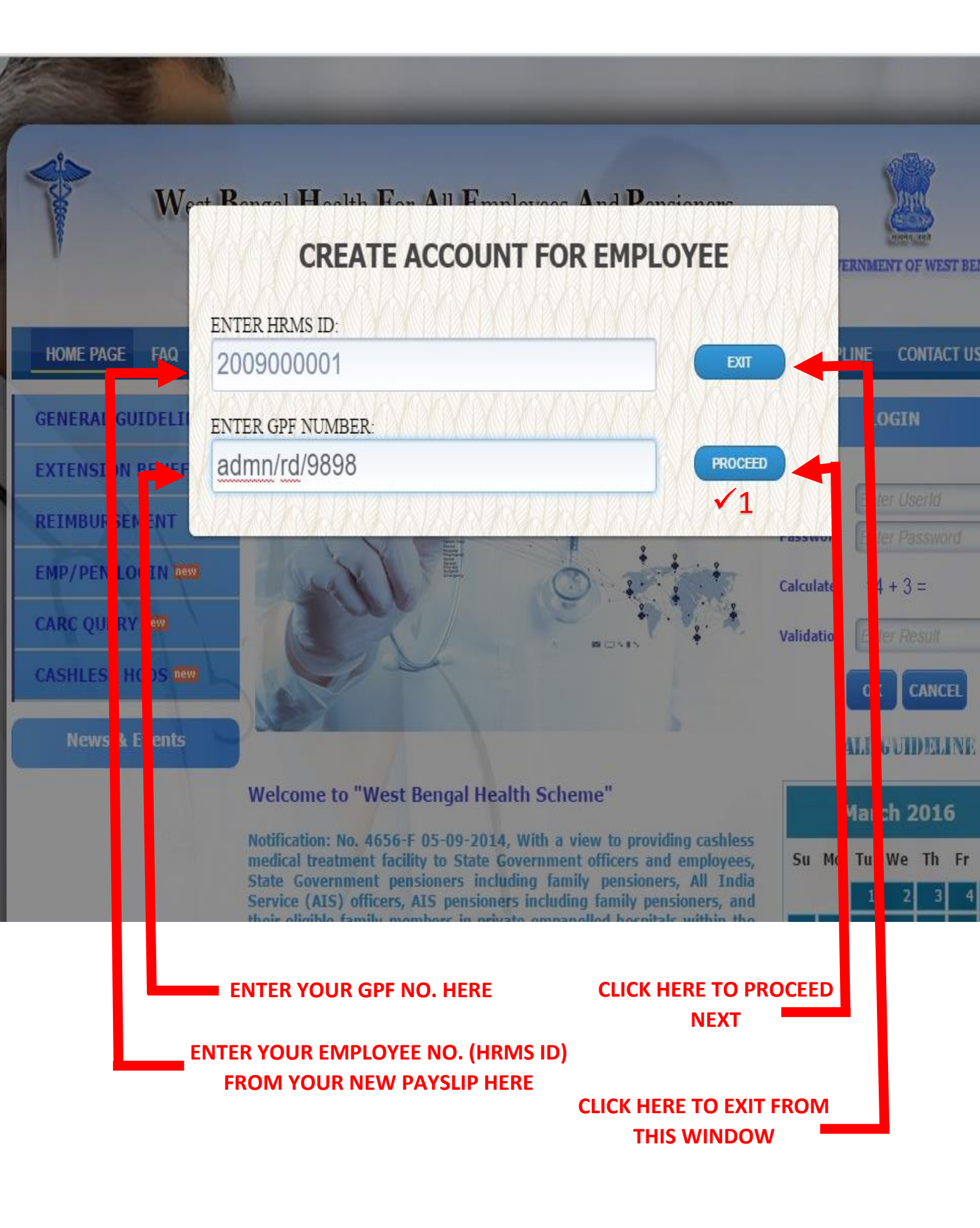

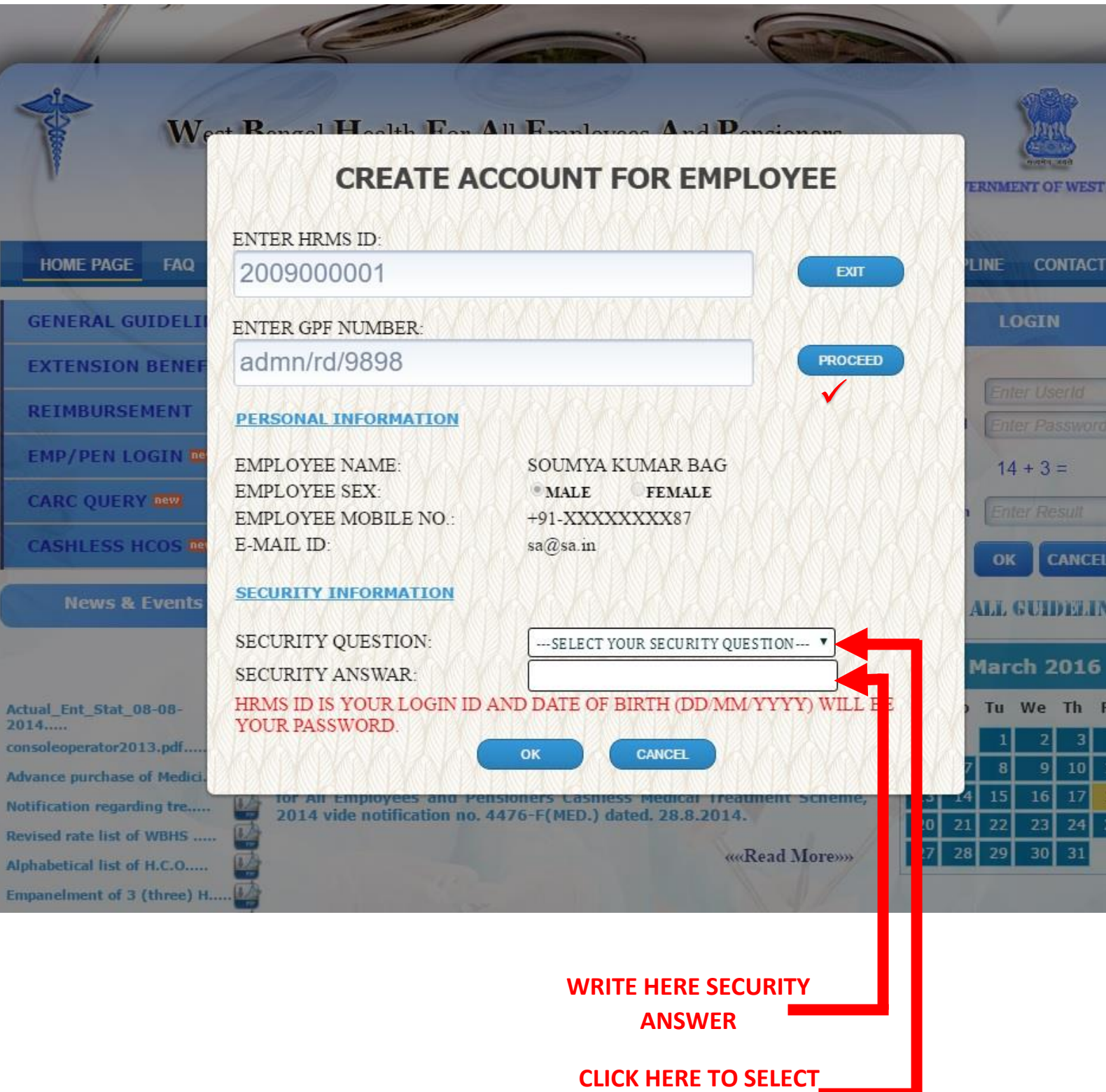

SECURITY QUESTION

# **STEP 6:-**

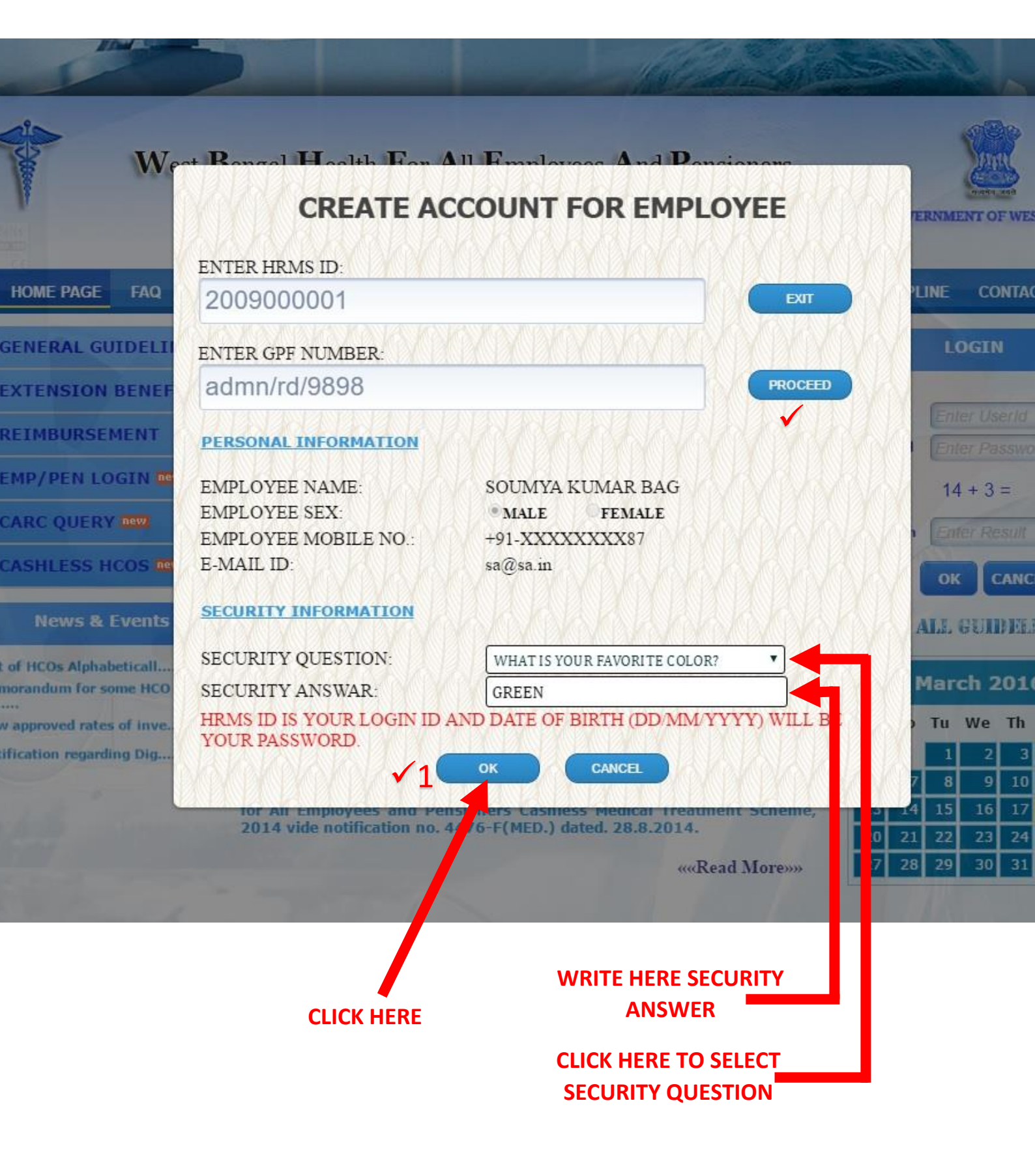

# **STEP 7:-**

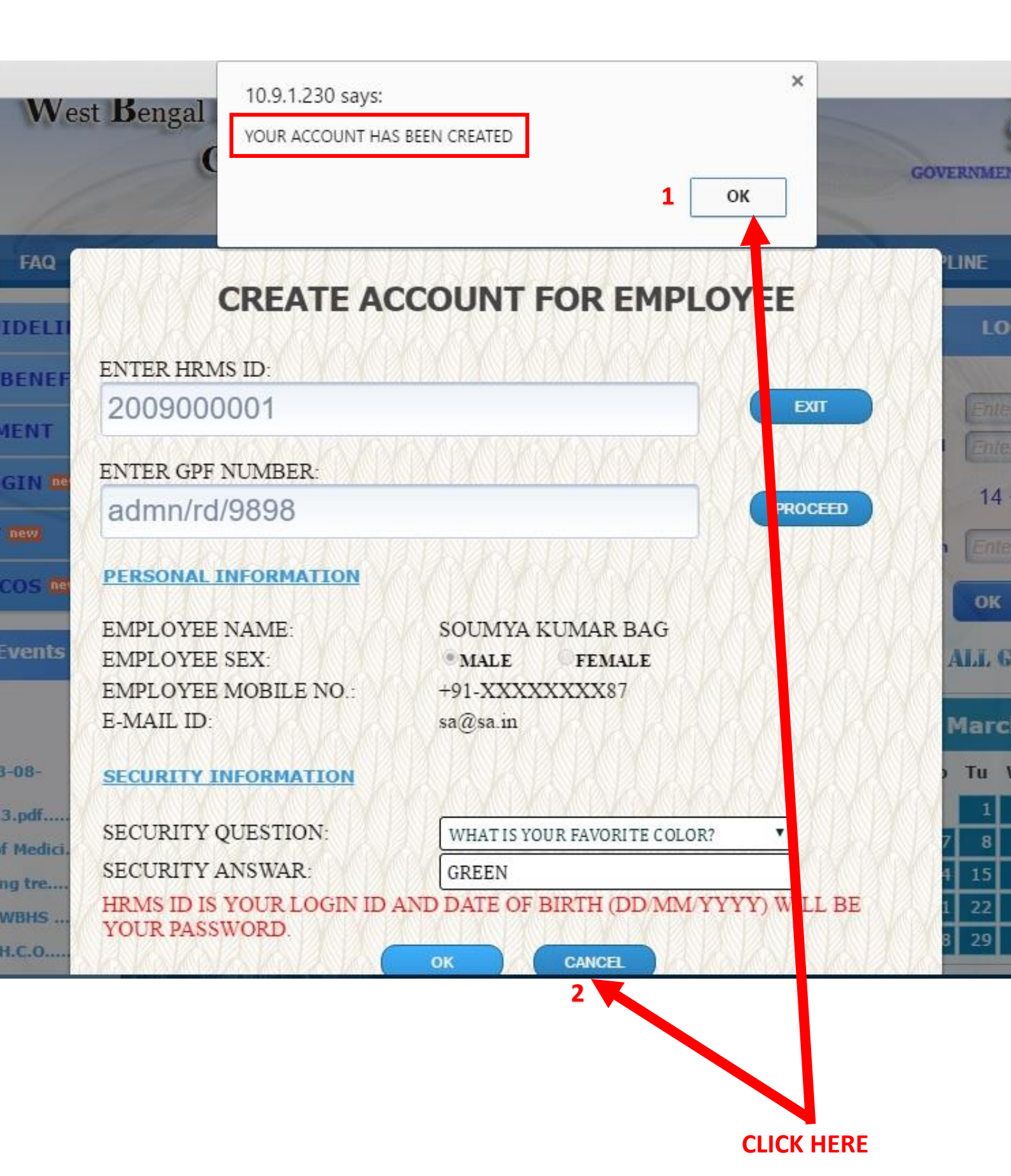

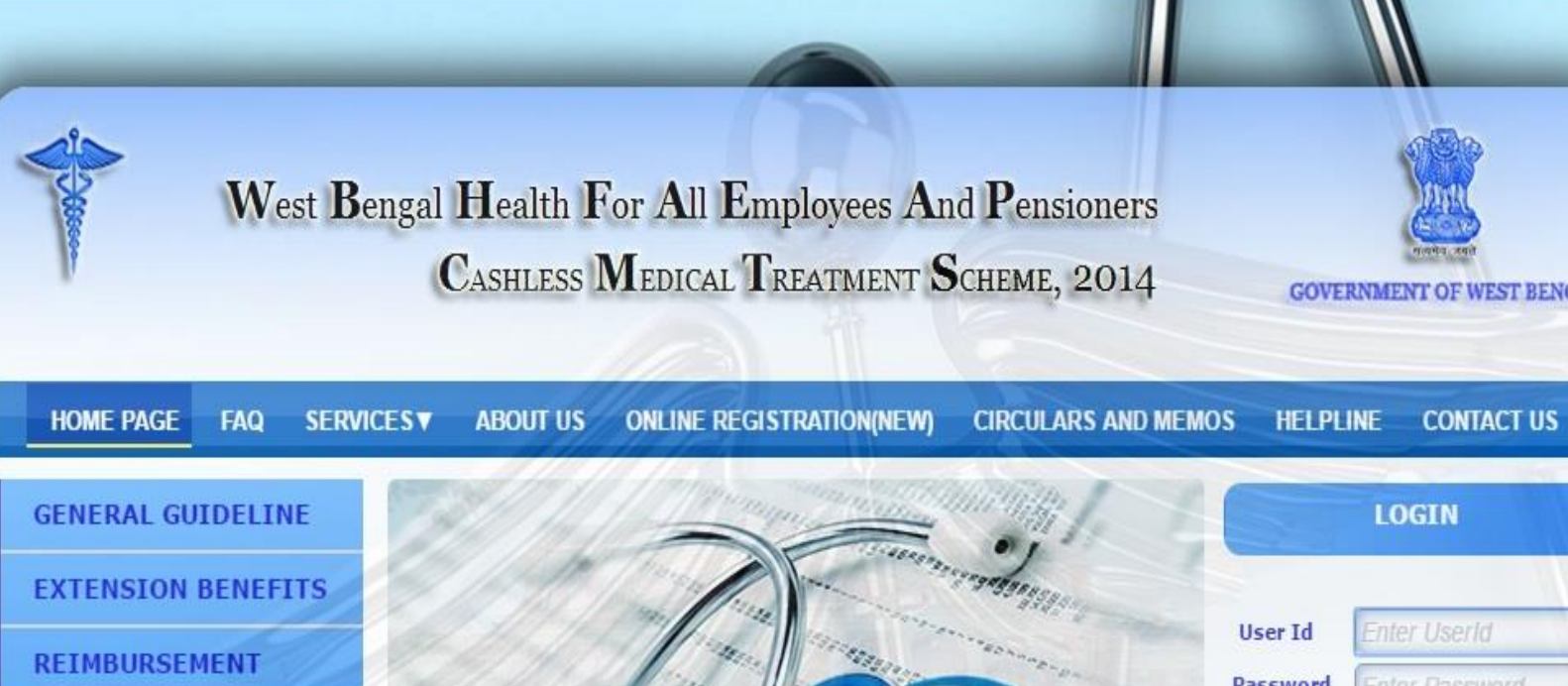

News & Even. i Extn of Enrollment upto..... 139-F(MED)WB.pdf..... 111-F(MED)WBFA-MED-O-2M..... Empannelment 91.pdf.....

OS 📂

EMPLOYEE LOGIN

CARC QU

CASHLESS H

rst\_page.aspx#loginmodal1

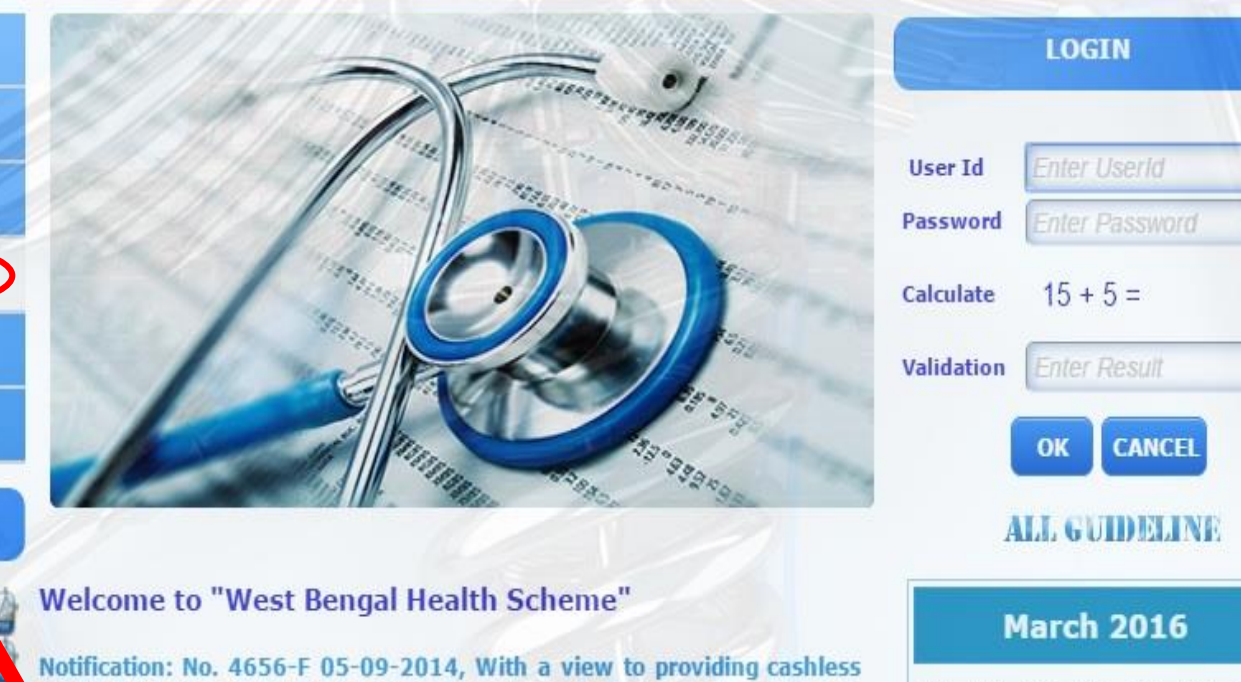

medical treatment facility to State Government officers and employees, State Government pensioners including family pensioners, All India Service (AIS) officers, AIS pensioners including family pensioners, and there eligible family members in private empanelled hospitals within the the State Government has recently notified the West Bengal Health

|    | I  | lar | ch 2 | 201 | 5   |  |
|----|----|-----|------|-----|-----|--|
| Su | Мо | Tu  | We   | Th  | Fr  |  |
|    |    | 1   | 2    | 3   | - 4 |  |
| 6  | 7  | 8   | 9    | 10  | 11  |  |
|    |    |     |      | 1   |     |  |

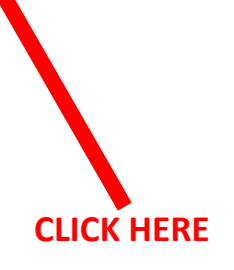

# STEP 9:-EMPLOYEE LOG IN

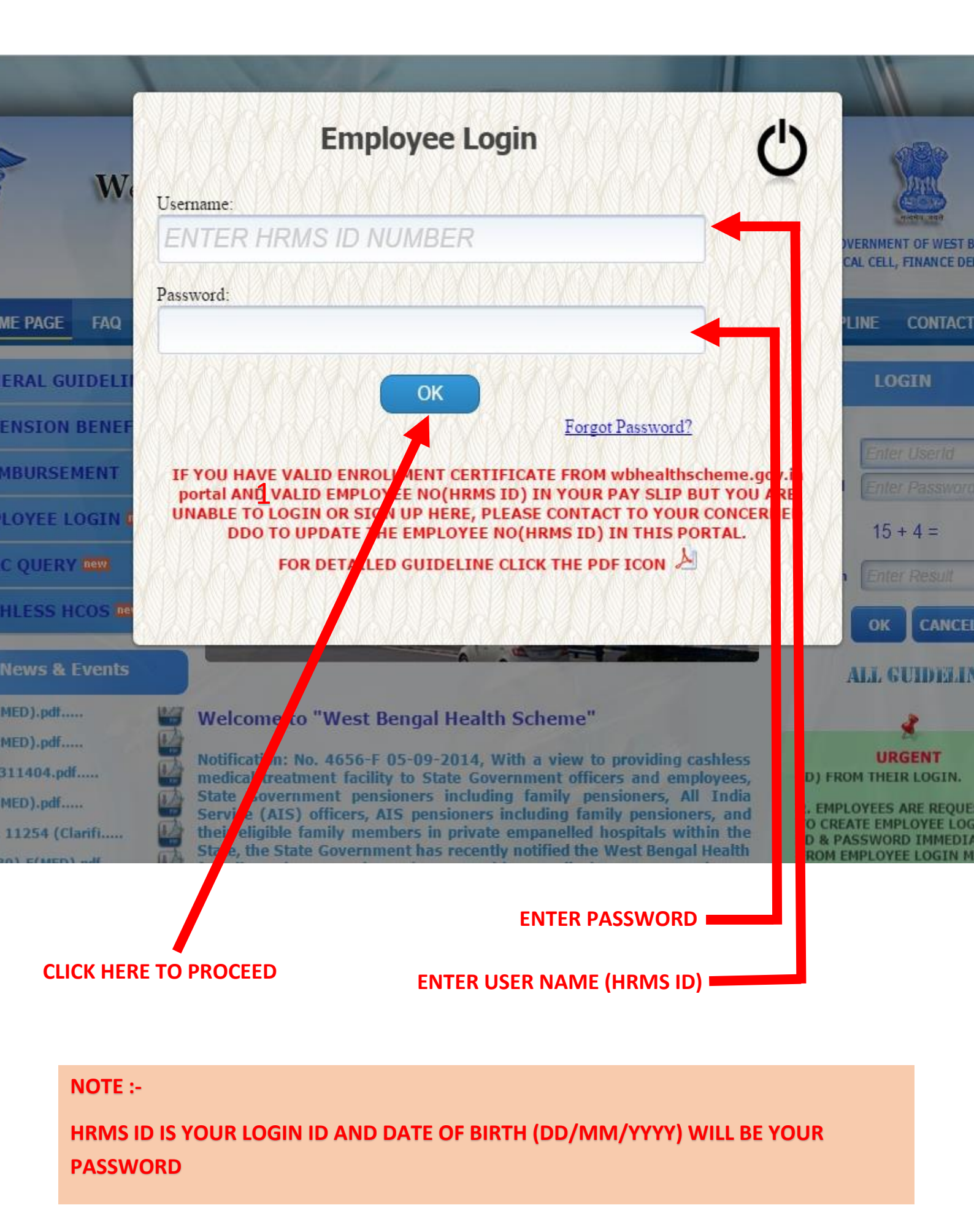

# STEP 10:-

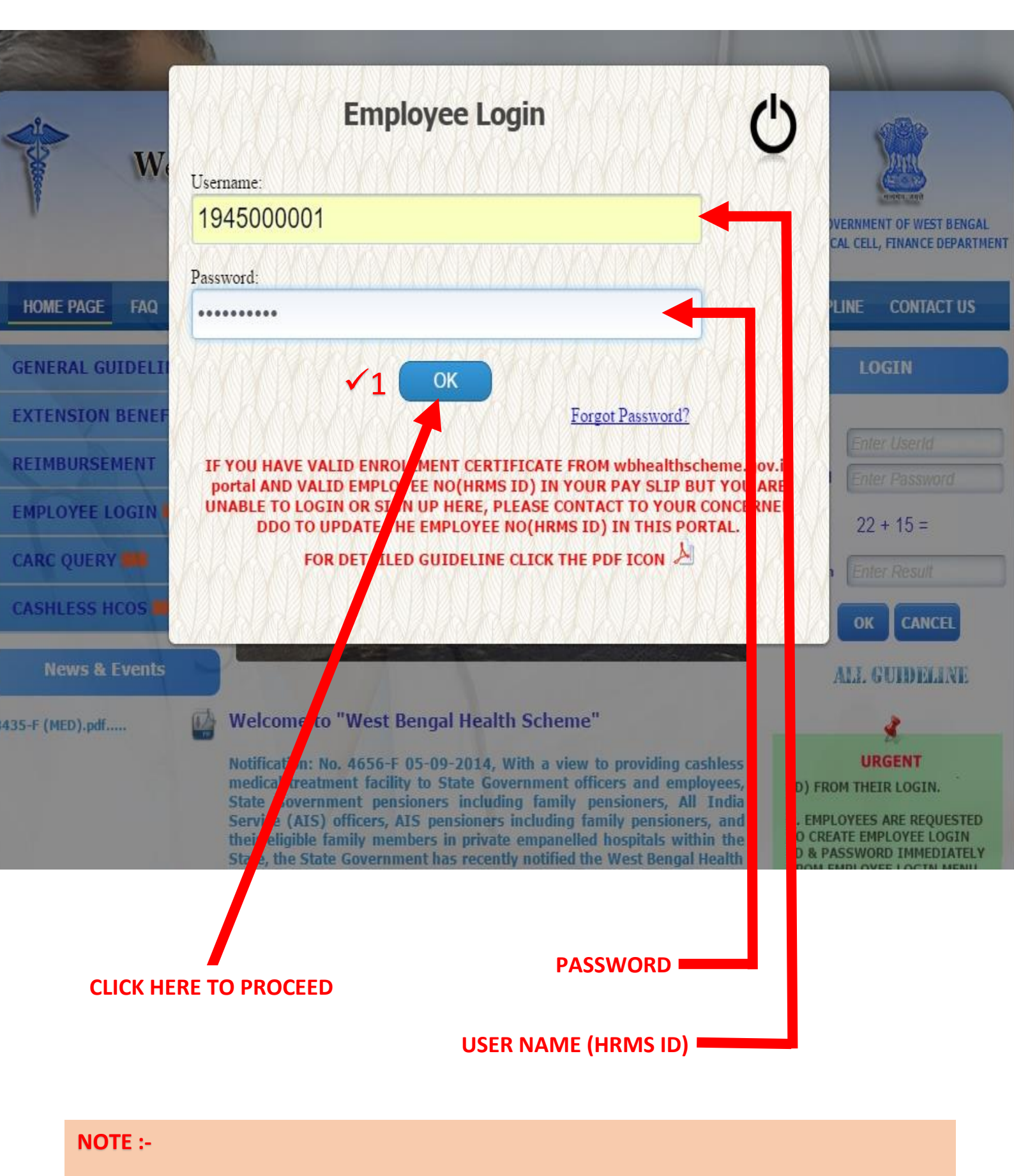

HRMS ID IS YOUR LOGIN ID AND DATE OF BIRTH (DD/MM/YYYY) WILL BE YOUR PASSWORD

# STEP 11:-

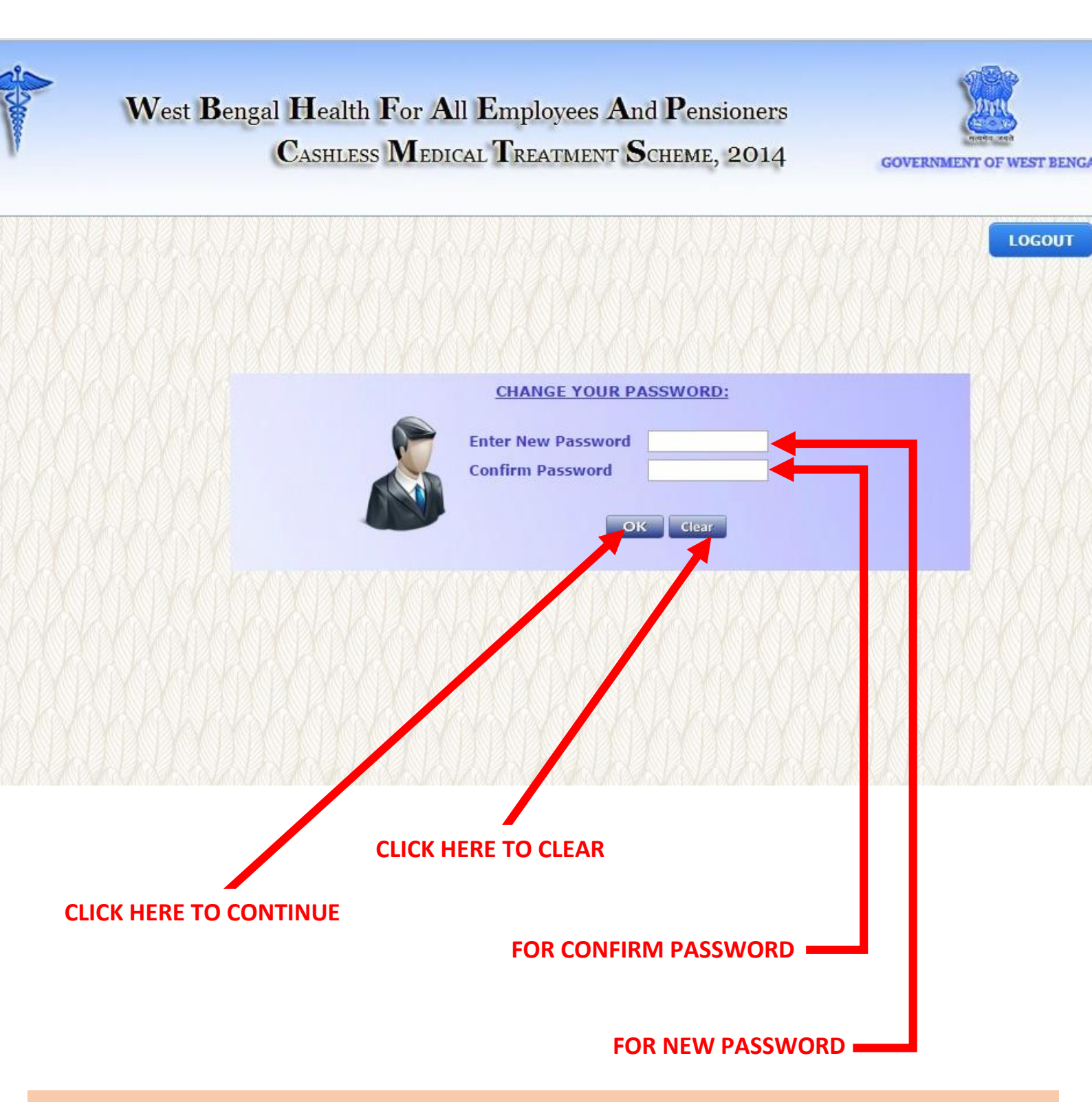

NOTE :-

THIS IS TO INFORM YOU THAT, <u>"! % ^ & + = < > , ? | \`~:; " { } [ ] " AND "SPACE",</u> THESE SPECIAL CHARACTERS ARE NOT ALLOWED BY THE SYSTEM IN THE PASSWORD FIELD. SO PLEASE DO NOT USE THESE CHARACTERS IN YOUR PASSWORD.

# West Bengal Health For All Employees And Pensioners CASHLESS MEDICAL TREATMENT SCHEME, 2014

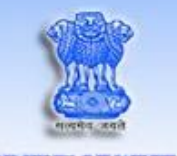

GOVERNMENT OF WEST BENC

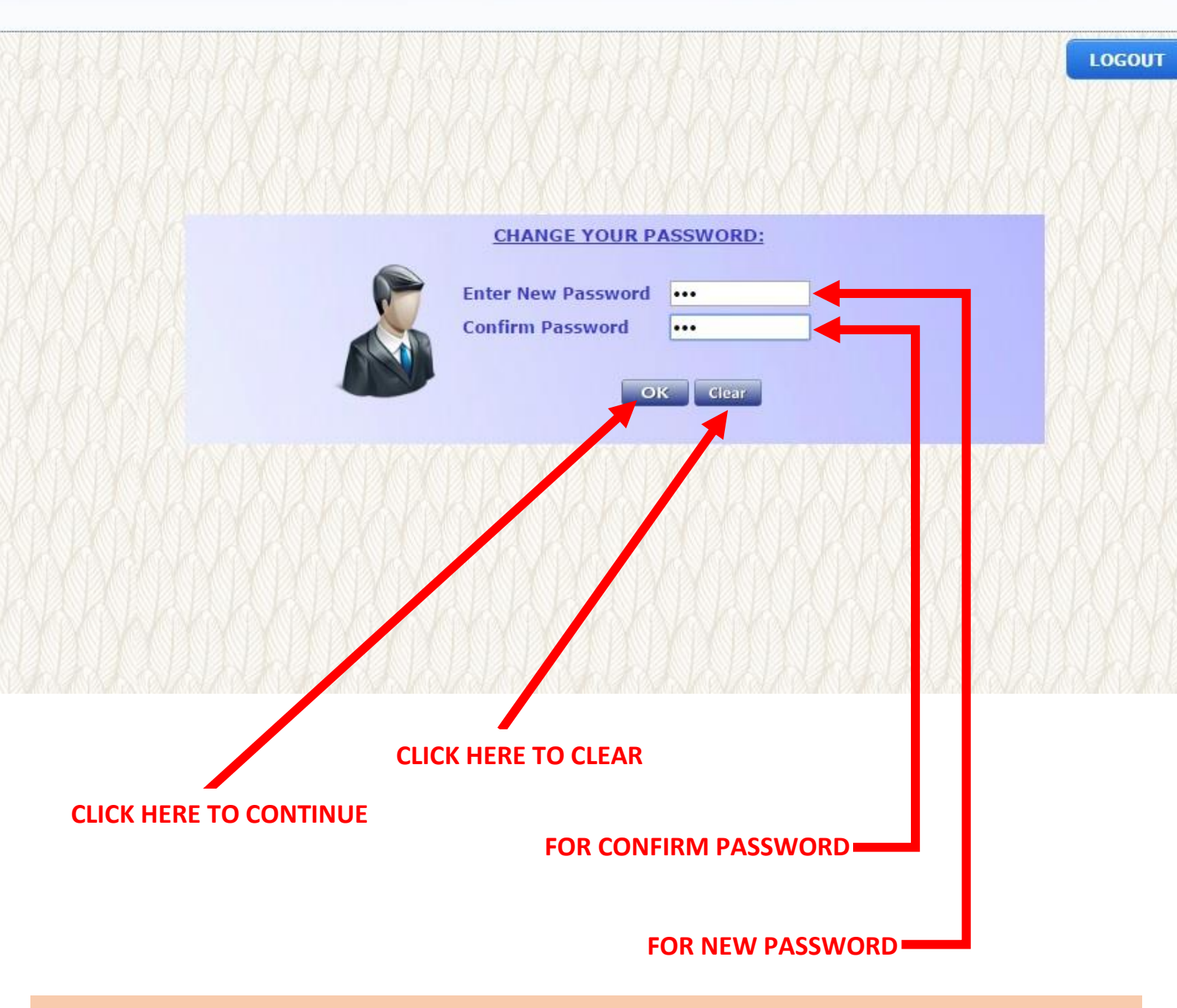

# NOTE :-

THIS IS TO INFORM YOU THAT, <u>"! % ^ & + = < > , ? | \ `~ : ; " { } [ ] " AND "SPACE"</u>, THESE SPECIAL CHARACTERS ARE NOT ALLOWED BY THE SYSTEM IN THE PASSWORD FIELD. SO PLEASE DO NOT USE THESE CHARACTERS IN YOUR PASSWORD.

# STEP 13:-

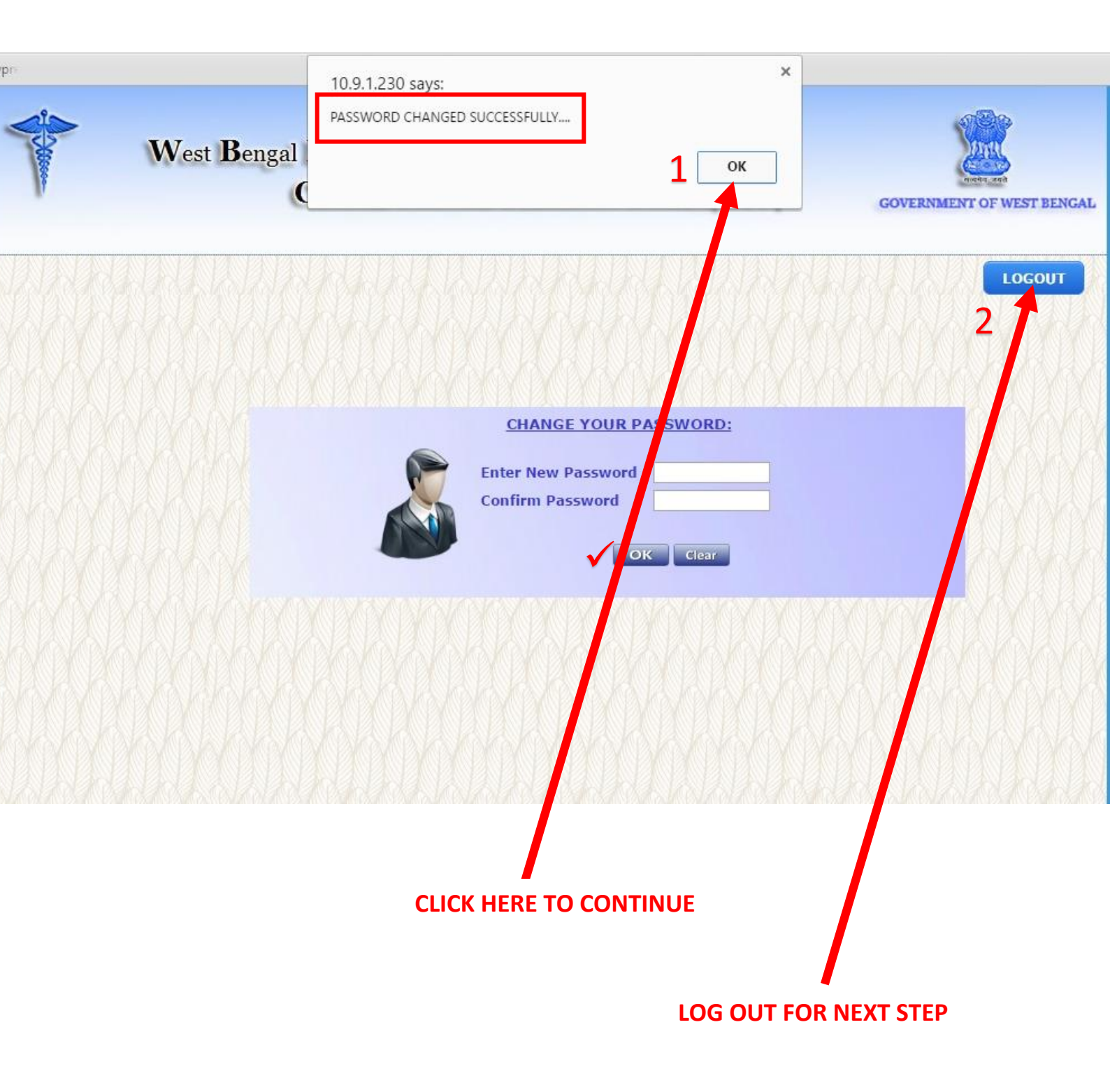

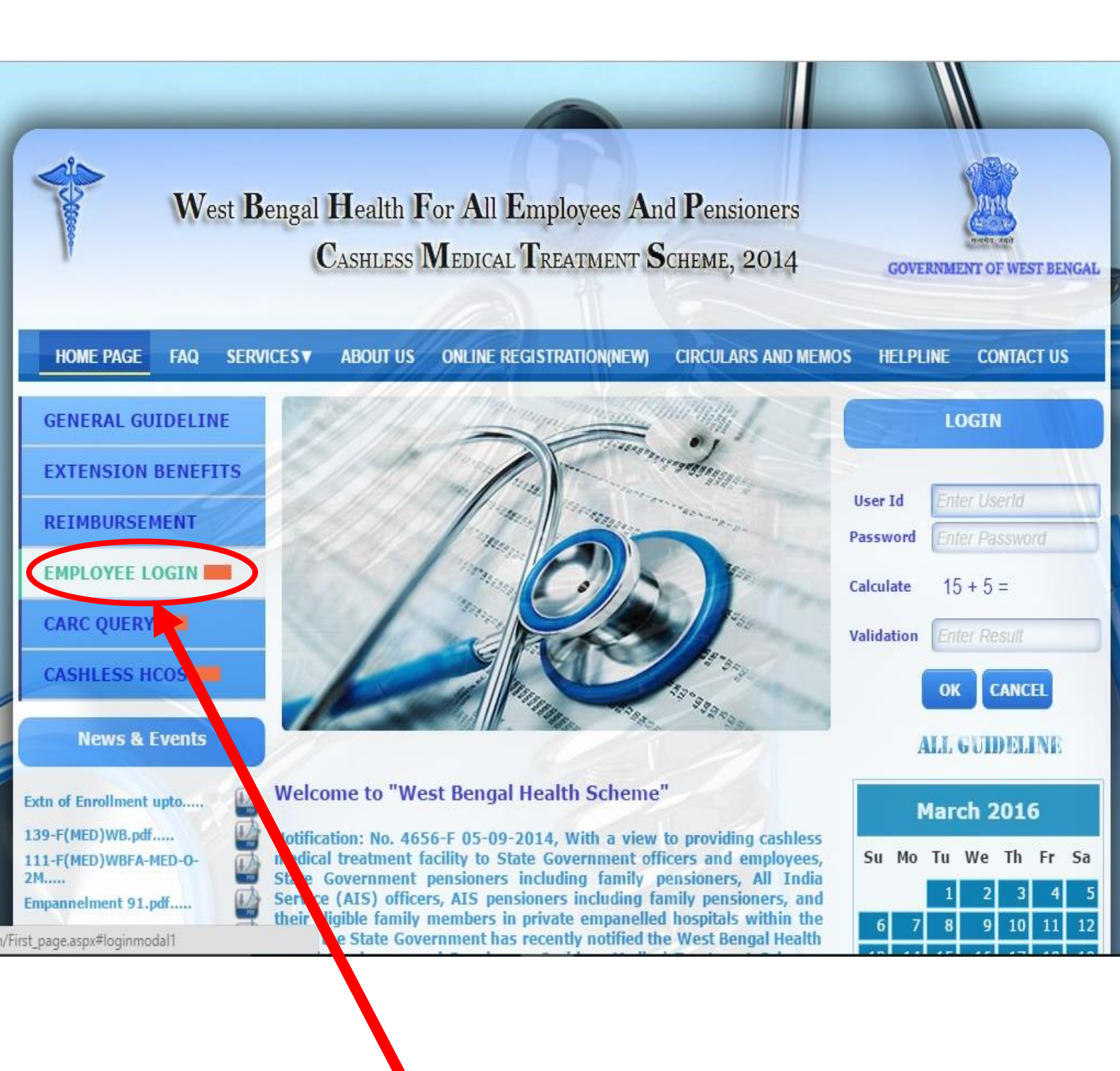

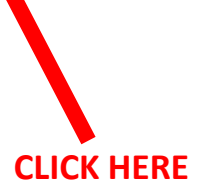

# STEP 15:- EMPLOYEE LOG IN AFTER "CHANGE PASSWORD"

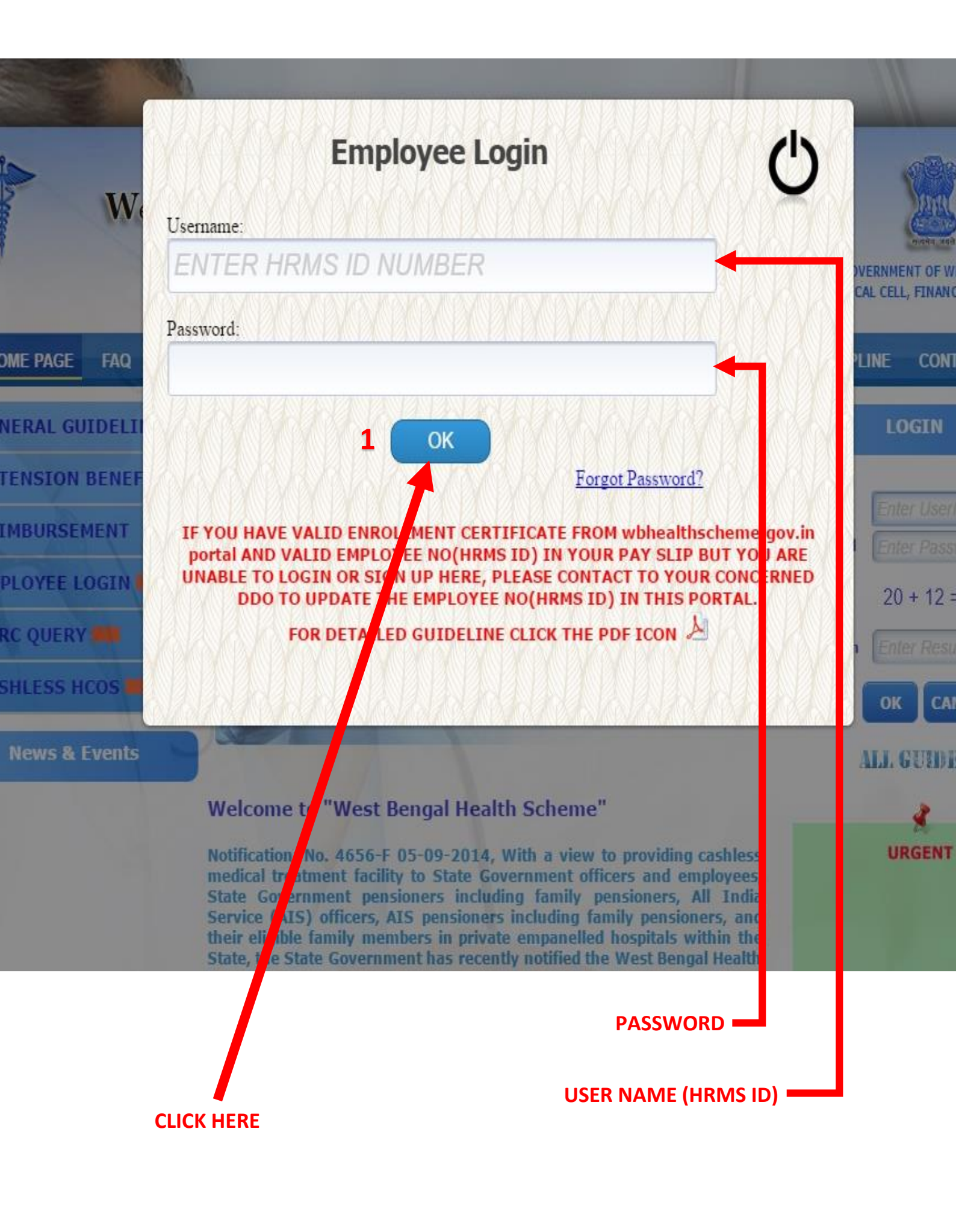

# STEP 16:-

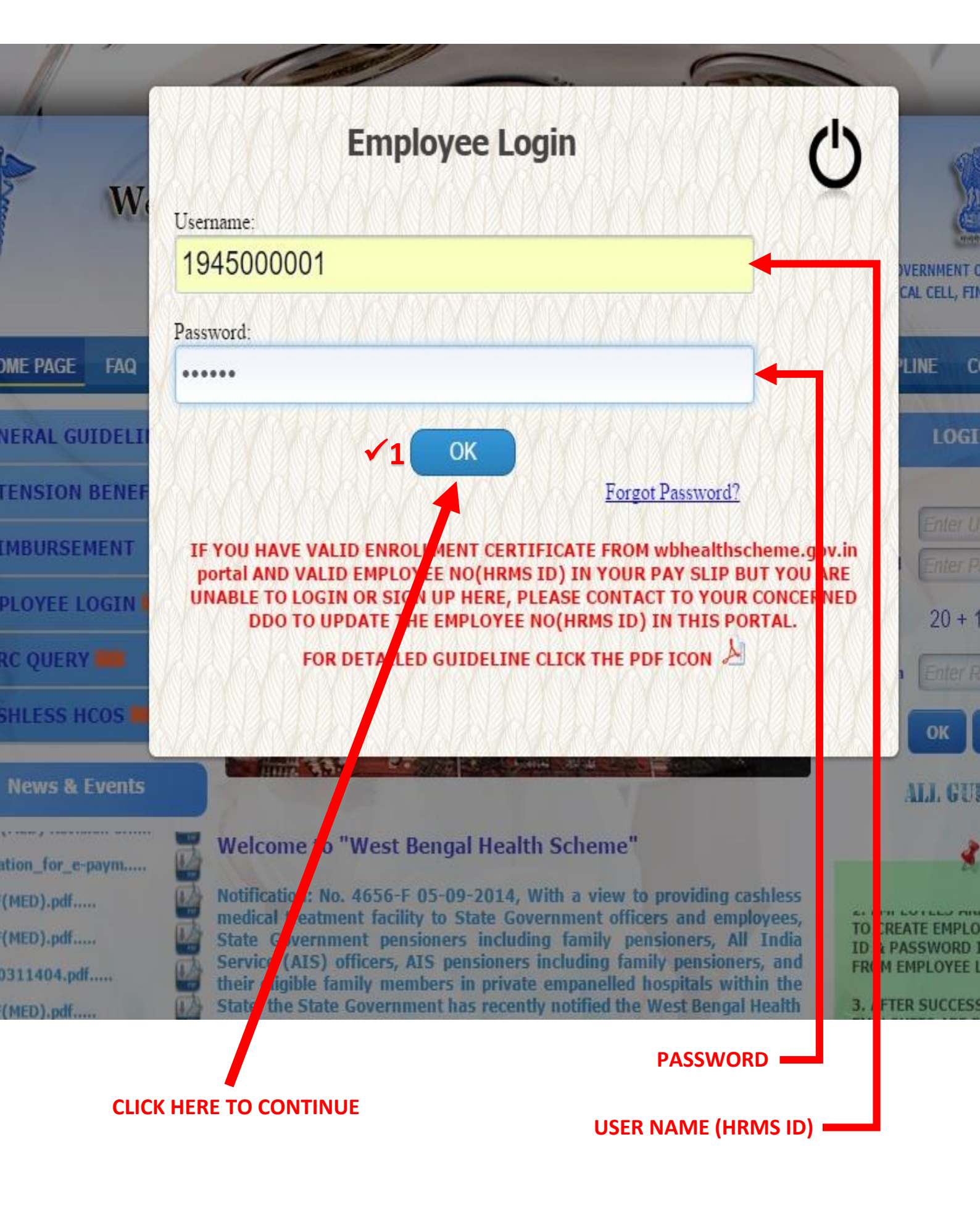

STEP 17:-

| FOR ANY KIND OF P       | ROBLEM DURING CREATION OF ACCOUNT OR                           |
|-------------------------|----------------------------------------------------------------|
| UPLOADING<br>SU         | PHOTO AND SIGN PLEASE MAIL US AT<br>pport.wbmedicalcell@nic.in |
| NAME OF GOVT. EMPLOYEE: | ARUP MIDDE                                                     |
| GPF NO:                 | ARUP/1234                                                      |
| APPLICATION ID:         | 194500001                                                      |
| MOBILE NO:              | 9681283451                                                     |
| EMAIL ID:               | arupmidde@gmail.com                                            |
|                         | VIEW REGISTRATION DETAILS                                      |
|                         | UPLOAD PHOTO, SIGN, BLOOD<br>GROUP                             |
|                         | CHANGE PHOTO, SIGN, BLOOD<br>GROUP                             |
|                         | CLAIMS TAKEN                                                   |

y the Department of Finance, Government of West Bengal. Site Designed, hosted and maintained by National Informatics C Best viewed in Google Chrome 30.0/ Firefox 36.0 or later .

|                                      | WELCOME :ARUP MIDDE                                                                                    |             |
|--------------------------------------|----------------------------------------------------------------------------------------------------|-------------|
| FOR ANY KIND OF P<br>UPLOADING<br>SU | ROBLEM DURING CREATION OF ACCOUNT OR<br>PHOTO AND SIGN PLEASE MAIL US AT<br>pport.wbmedicalcell@nic.in |             |
| NAME OF GOVT. EMPLOYEE:              | ARUP MIDDE                                                                                             |             |
| GPF NO:                              | ARUP/1234                                                                                              |             |
| APPLICATION ID:                      | 1945000001                                                                                             |             |
| MOBILE NO:                           | 9681283451                                                                                             | XIXI        |
| EMAIL ID:                            | arupmidde@gmail.com                                                                                    |             |
|                                      | VIEW REGISTRATION DETAILS                                                                              |             |
|                                      | UPLOAD PHOTO, SIGN, BLOOD<br>GROUP                                                                     | M           |
| SELECT YOUR CHOICE:                  | CHANGE PHOTO, SE N, BLOOD<br>GROUP                                                                     | 1XI         |
|                                      | CLATMS TAKEN                                                                                           | N. D. N. D. |

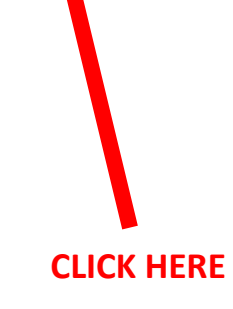

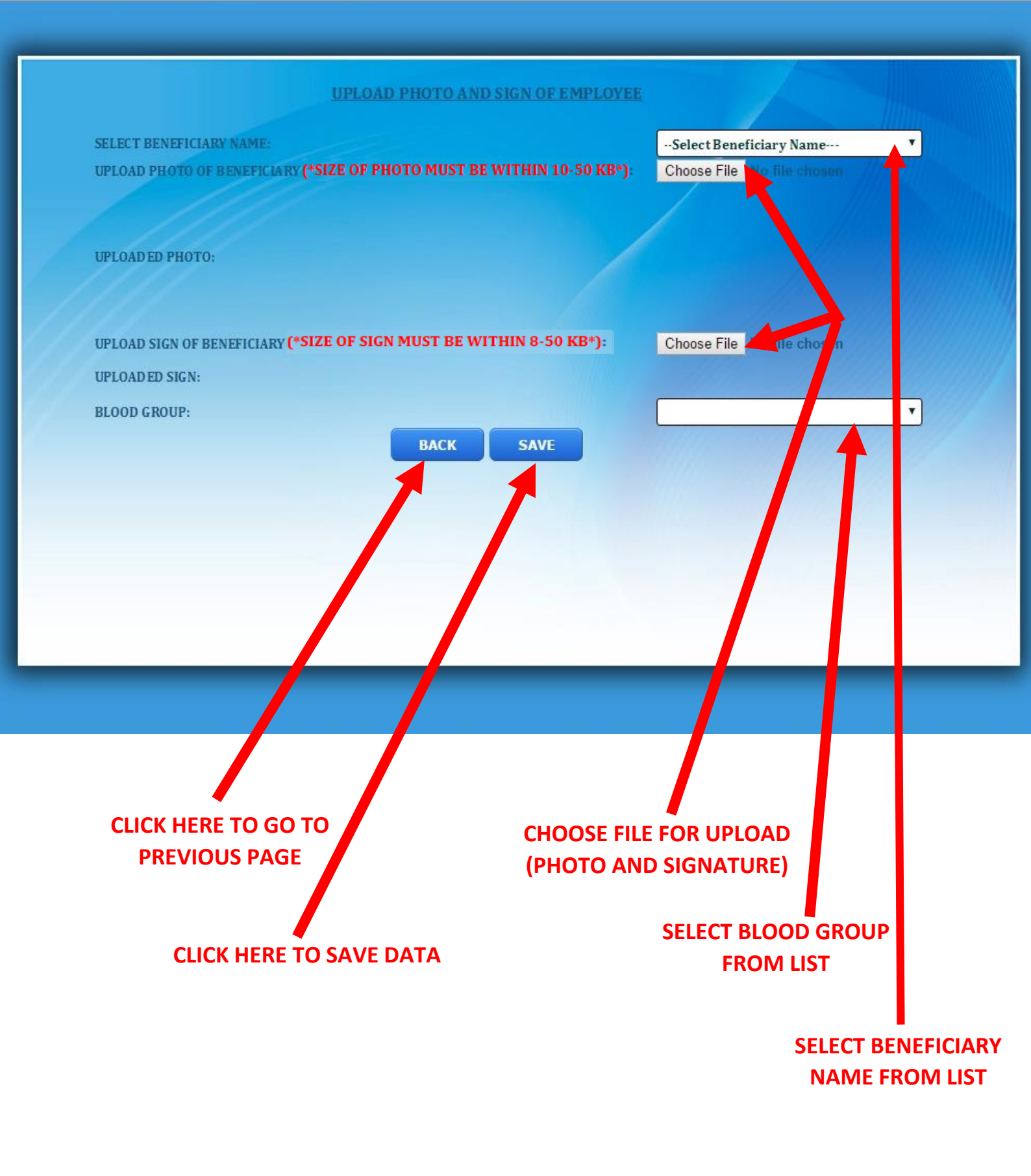

| Wigovan     A I nups//woneaunscheme.g A II                                                                                    |                                                                                                    |
|----------------------------------------------------------------------------------------------------|----------------------------------------------------------------------------------------------------|
| 🕝 Open                                                                                                    | × _sign_emp.aspx                                                                                                    |
| ← → · · ↑ 🧧 « pics for testing » Profimage · · 전                                                                              | Search Profimage $ ho$                                                                                                    |
| Organize 🔻 New folder                                                                                                    |                                                                                                    |
| Network         Name           ABCD-PC         00004           ACCOUNTS-HP         00008           ACCOUNTSOFFI         00009 | Date modified         Type         IND SIGN OF EMPLOYEE           3/11/2016 11:15 AM         JPG Fil         IND SIGN OF EMPLOYEE           3/11/2016 11:15 AM         PNG F         SOUMYA SHANTABAG           3/11/2016 11:15 AM         JPG Fil         WITHIN 10-50 KB*):         Choose File         No file chosen |
| ADMIN1 V <                                                                                                    | · · · · · · · · · · · · · · · · · · ·                                                                                                    |
| File name: 00009 🗸                                                                                                    | All Files  V Open  Cancel                                                                                                    |
| L<br>UPLOAD SIGN OF BENE<br>UPLOAD ED SIGN:<br>BLOOD GROUP:                                                                   | FICLARY (*SIZE OF SIGN MUST BE WITHIN 8-50 KB*): 2 Choose File No file chosen     BACK SAVE     3SELECT BLOOD GROUP *                                                                                                    |

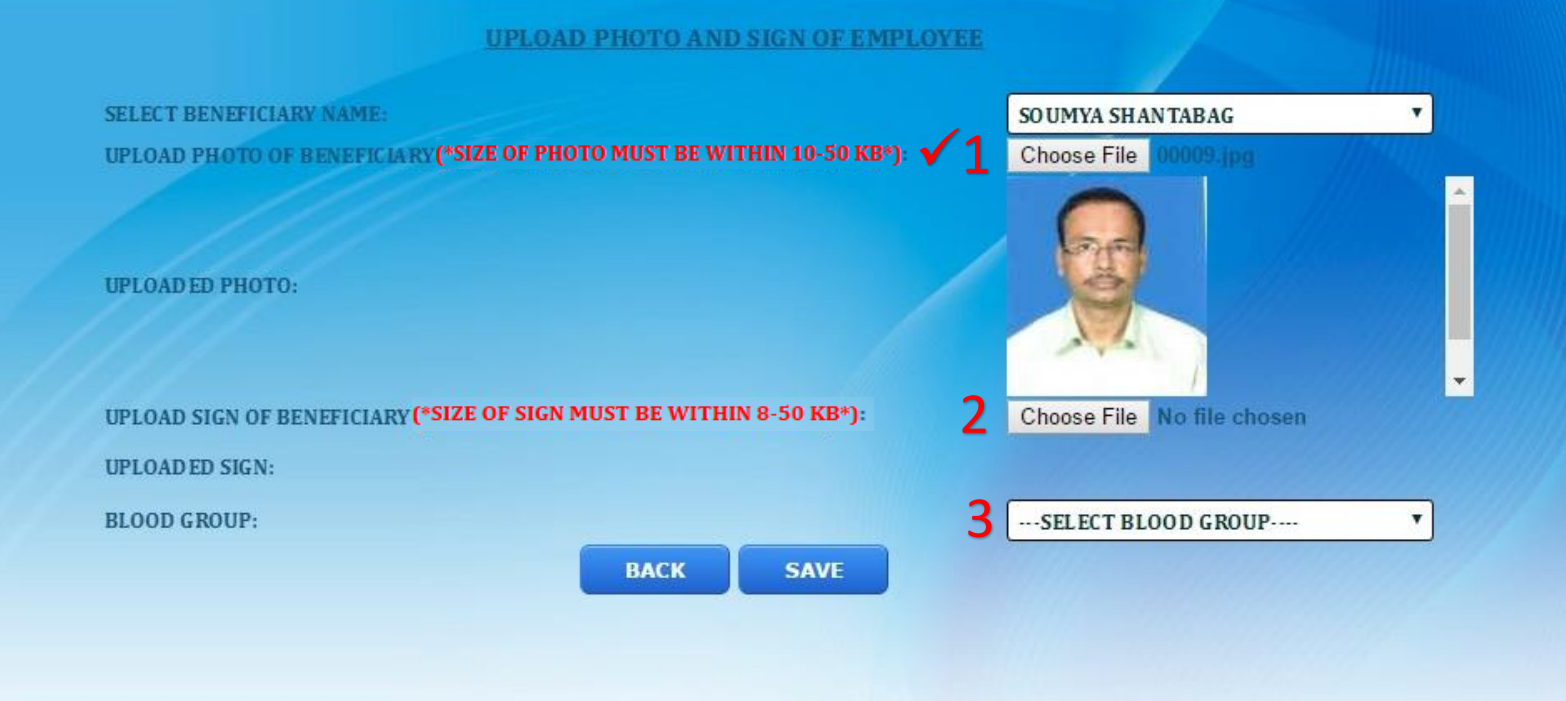

| 📀 Open                                                                         | 13                                                                   | × _sig                                                                                                    | In_emp.aspx                            |                                       |
|--------------------------------------------------------------------------------|----------------------------------------------------------------------|----------------------------------------------------------------------------------------------------|----------------------------------------|---------------------------------------|
| ← → × ↑ 📙 « Pictur > pics for                                                  | testing > 🗸 Ö Search pics                                            | for testing P                                                                                                    |                                        |                                       |
| Organize 🔻 New folder                                                          |                                                                      | 🖽 🕶 🔲 🔞 🗖                                                                                                    |                                        |                                       |
| Network ABCD-PC ACCOUNTS-HP ACCOUNTSOFFI ACCOUNTSOFFI ADMIN1 File name: img014 | A Date<br>e 3/18/<br>n2 3/16/<br>10/25<br>3/17/<br>All Files<br>Open | modified       Type       *       *       *       *       *       *       *       *       *       *       *       *       *       *       *       *       *       *       *       *       *       *       *       *       *       *       *       *       *       *       *       *       *       *       *       *       *       *       *       *       *       *       *       *       *       *       *       *       *       *       *       *       *       *       *       *       *       *       *       *       *       *       *       *       *       *       *       *       *       *       *       *       *       *       *       *       *       *       *       *       *       *       *       *       *       *       *       *       *       *       *       *       *       *       *       *       *       *       *       *       *       *       *       *       *       *       *       *       *       *       *       *       *       *       *       * <td< th=""><th>SIGN OF EMPLOYEE<br/>10-50 KB*): ✓1 Cha</th><th>JMYA SHANTABAG<br/>Dose File 00009.jpg</th></td<> | SIGN OF EMPLOYEE<br>10-50 KB*): ✓1 Cha | JMYA SHANTABAG<br>Dose File 00009.jpg |
| 2                                                                              | UPLOAD SIGN OF BENEFICIARY (*SI<br>UPLOAD ED SIGN:<br>BLOOD GROUP:   | IZE OF SIGN MUST BE WIT                                                                                                    | THIN 8-50 KB*): 2 Cha<br>35<br>SAVE    | Dose File No file chosen              |

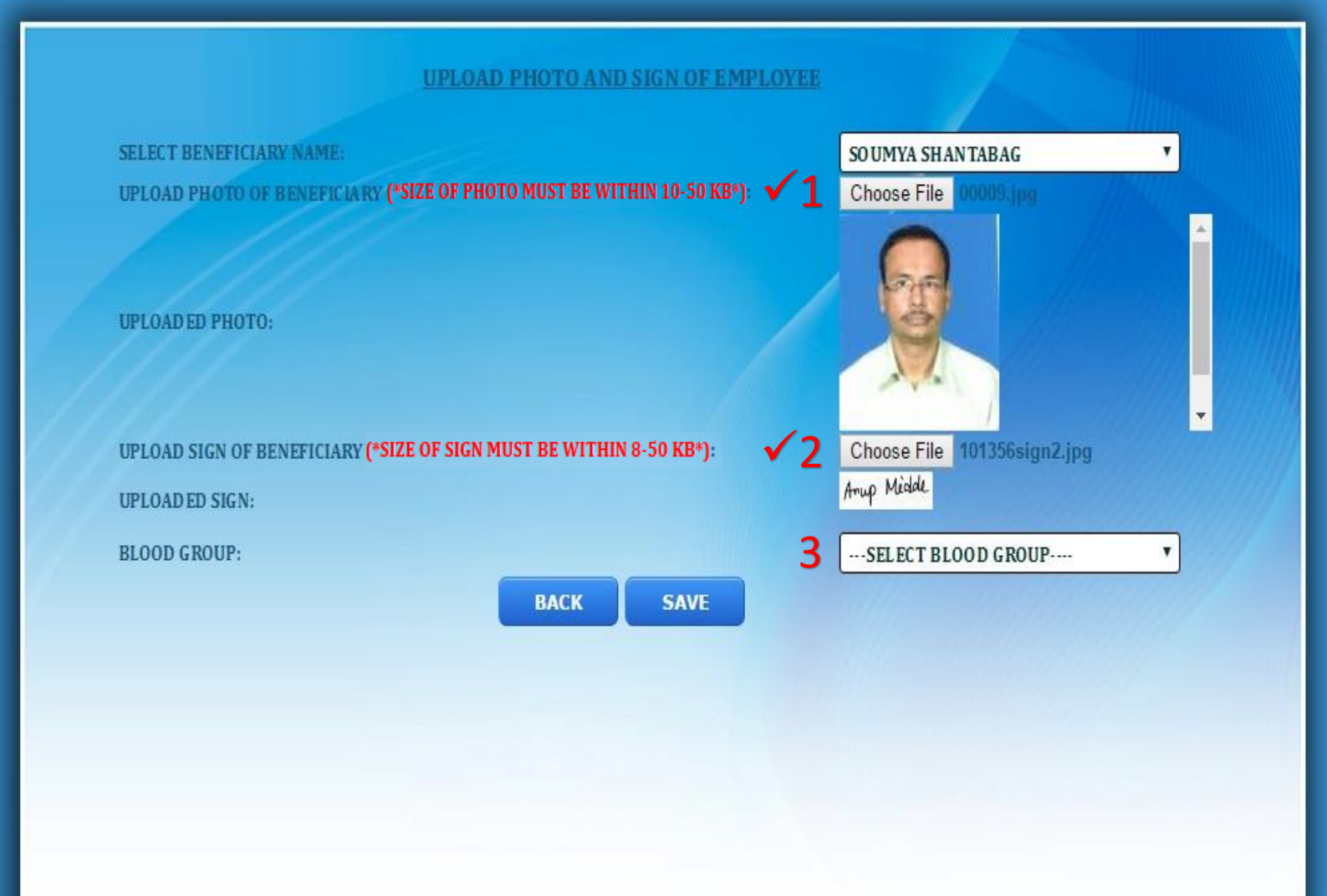

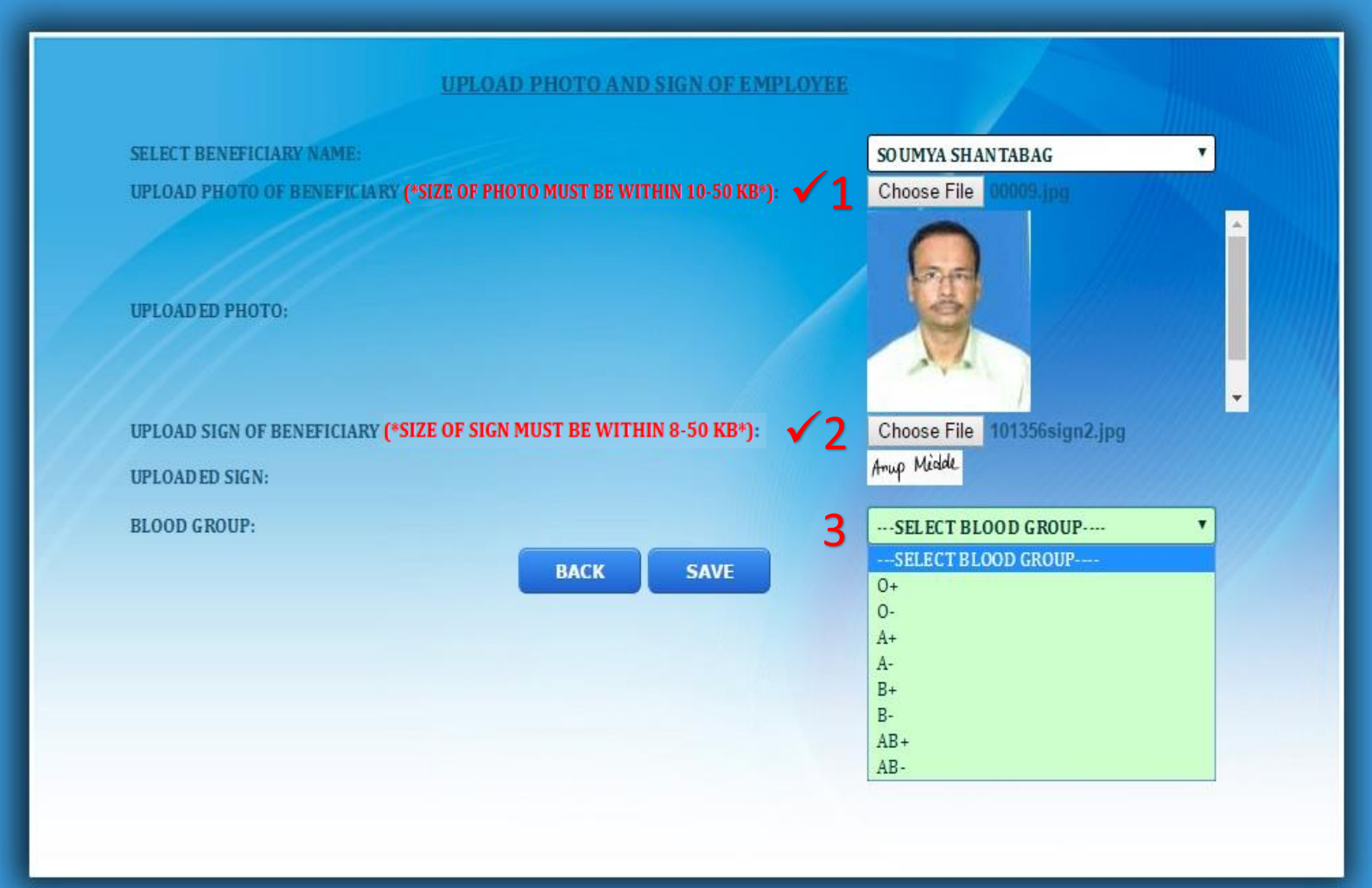

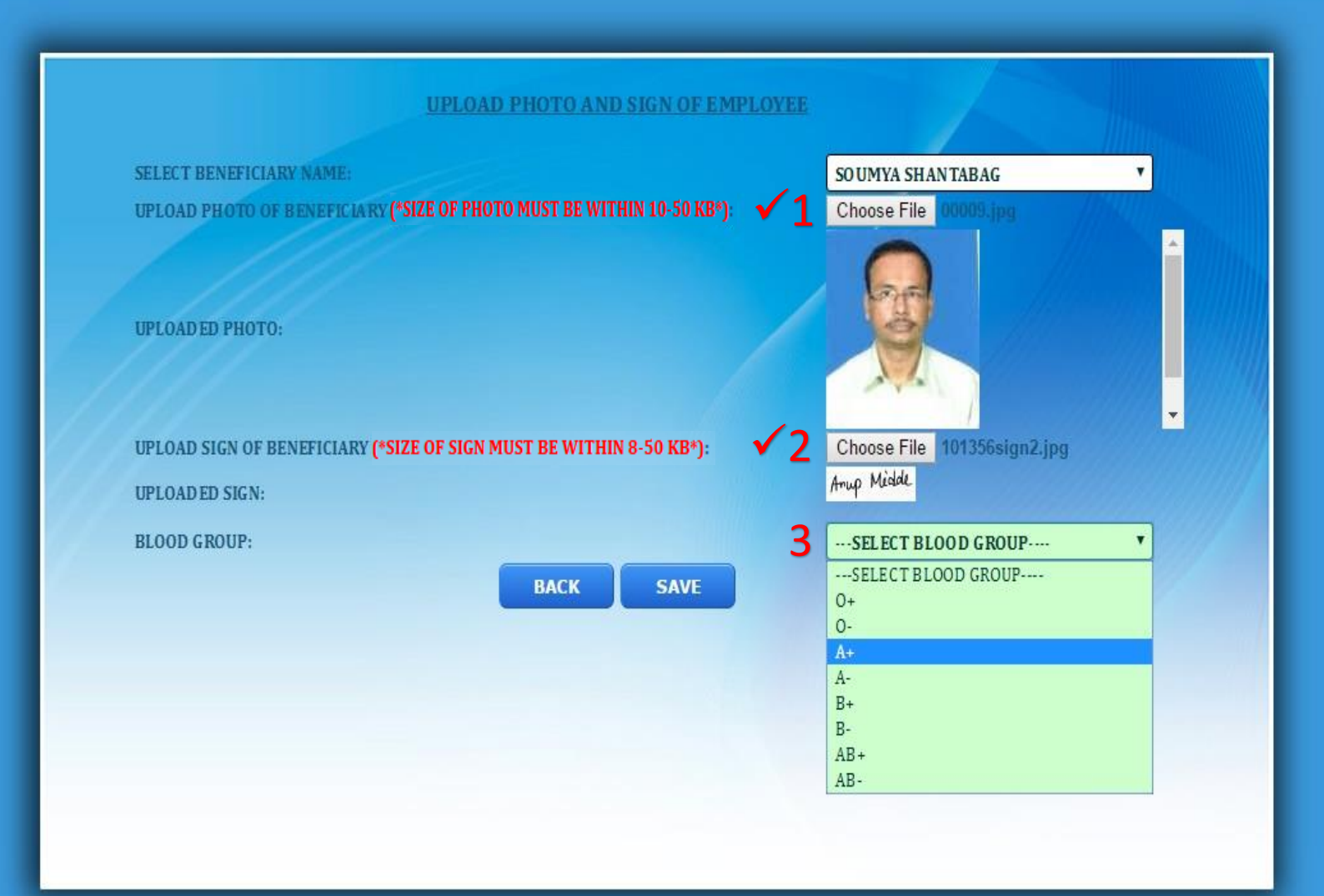

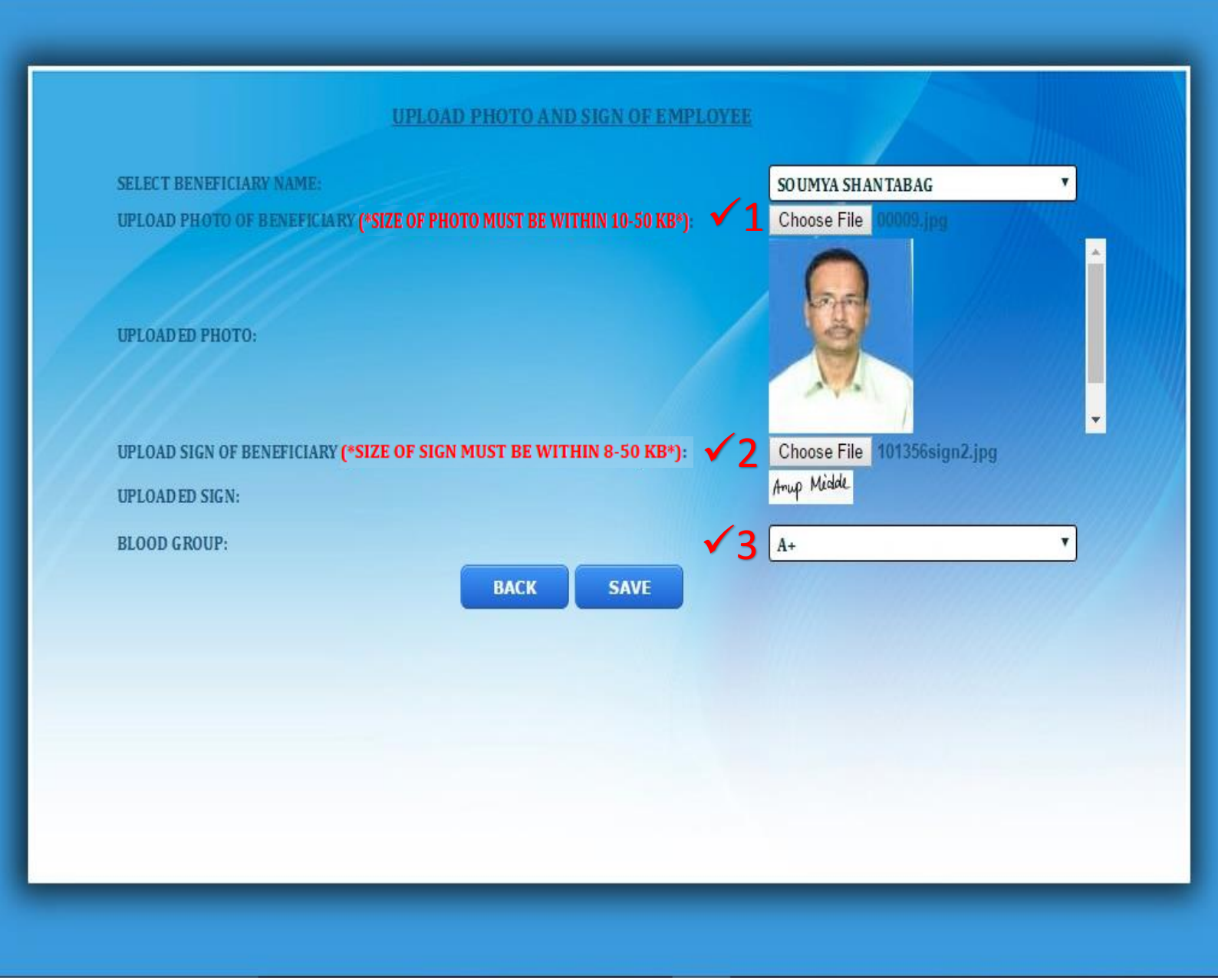

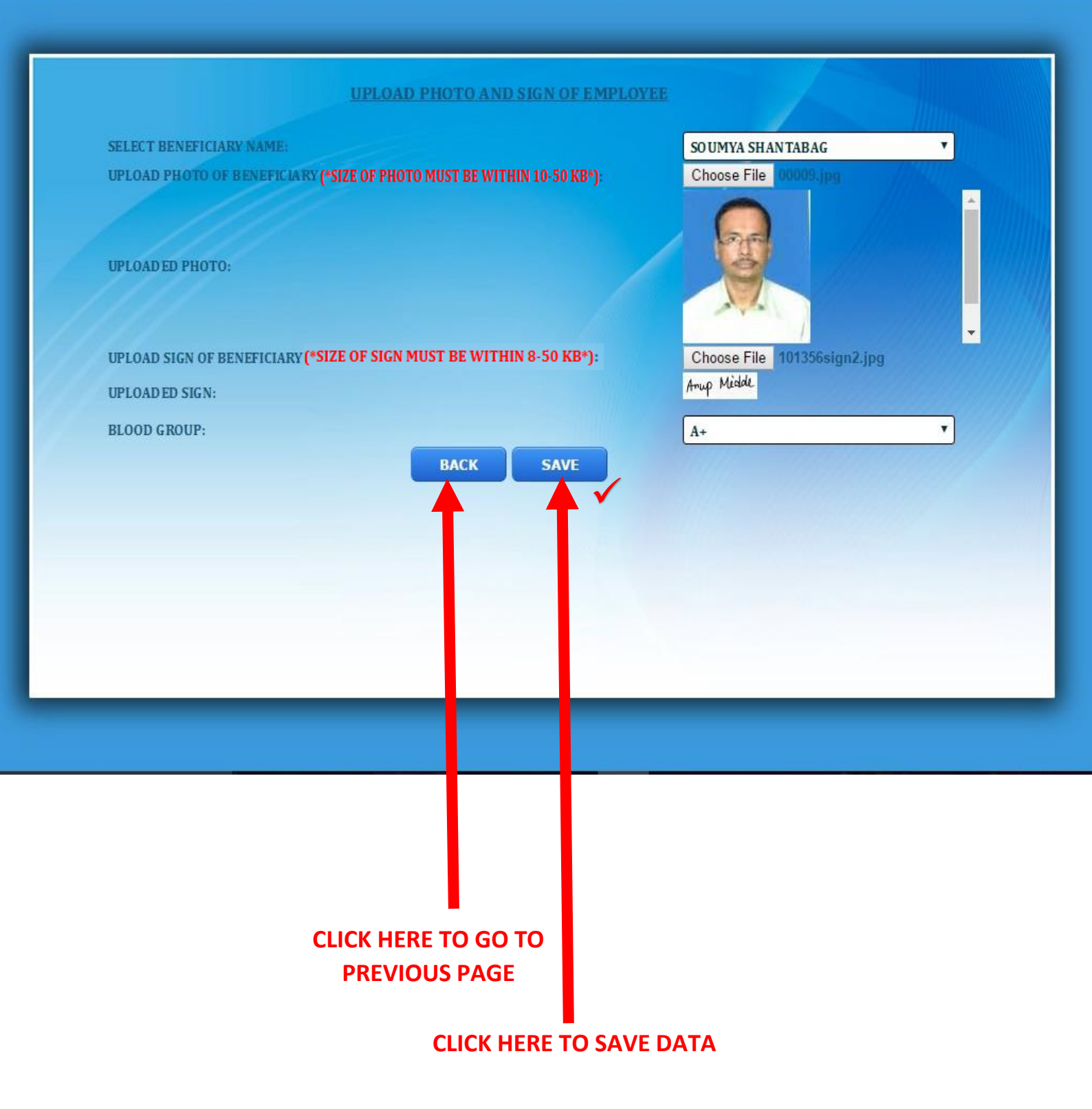

|                      |                                          | ose File                                                            | No file chosen                                                                                                    |                                                                                                    |
|----------------------|------------------------------------------|---------------------------------------------------------------------|----------------------------------------------------------------------------------------------------|----------------------------------------------------------------------------------------------------|
|                      |                                          |                                                                     |                                                                                                    |                                                                                                    |
|                      |                                          |                                                                     |                                                                                                    |                                                                                                    |
| N MUST BE WITHIN 8-5 | 0 KB*):                                  | Choose File                                                         | No file chosen                                                                                                    |                                                                                                    |
|                      |                                          | A+                                                                  |                                                                                                    |                                                                                                    |
| BACK                 | SAVE                                     |                                                                     |                                                                                                    |                                                                                                    |
| BLOOD GROUP          | Photo                                    | Signature                                                           | Dow                                                                                                    | oad                                                                                                    |
| A+                   |                                          |                                                                     | Photo                                                                                                    | <u>Sign</u>                                                                                             |
|                      |                                          |                                                                     |                                                                                                    |                                                                                                    |
|                      |                                          |                                                                     |                                                                                                    |                                                                                                    |
|                      |                                          |                                                                     | _                                                                                                    |                                                                                                    |
|                      |                                          |                                                                     |                                                                                                    |                                                                                                    |
|                      | N MUST BE WITHIN 8-5 BACK BLOOD GROUP A+ | N MUST BE WITHIN 8-50 KB*):<br>BACK SAVE<br>BLOOD GROUP Photo<br>A+ | N MUST BE WITHIN 8-50 KB*): Choose File          A+         BACK       SAVE         BLOOD GROUP       Photo       Signature         A+ | N MUST BE WITHIN 8-50 KB*):  Choose File No file chosen  A+  BLOOD GROUP Photo Signature Dow  A+  Photo |

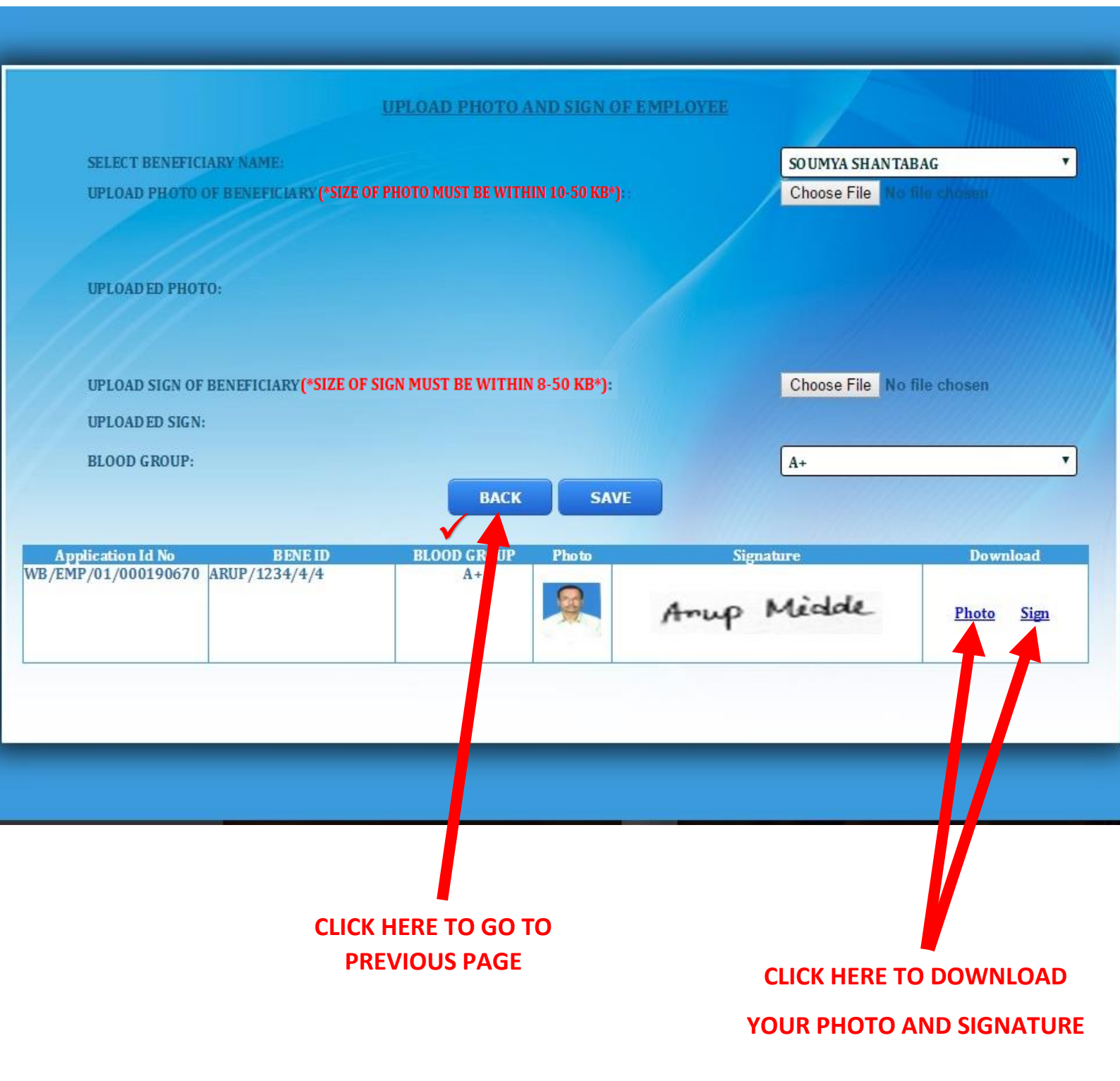

|                                      | WELCOME :ARUP MIDDE                                                                                    |   |
|--------------------------------------|----------------------------------------------------------------------------------------------------|---|
| FOR ANY KIND OF P<br>UPLOADING<br>SU | ROBLEM DURING CREATION OF ACCOUNT OR<br>PHOTO AND SIGN PLEASE MAIL US AT<br>pport.wbmedicalcell@nic.in |   |
| NAME OF GOVT. EMPLOYEE:              | ARUP MIDDE                                                                                             |   |
| GPF NO:                              | ARUP/1234                                                                                              | X |
| APPLICATION ID:                      | 1945000001                                                                                             |   |
| MOBILE NO:                           | 9681283451                                                                                             | X |
| EMAIL ID:                            | arupmidde@gmail.com                                                                                    |   |
|                                      | VIEW REGISTRATION DETAILS                                                                              |   |
| CELECT VOUD CHOICE.                  | UPLOAD PHOTO, SIGN,BLOOD<br>GROUP                                                                      | 1 |
| SELECT TOOK CHOICE:                  | CHANGE PHOTO, SIGN, BLOOD<br>GROUP                                                                     | X |
|                                      | CLAIMS TAKEN                                                                                           |   |

partment of Finance, Government of West Bengal. Site Designed, hosted and maintained by National Informatics Ce Best viewed in Google Chrome 30.0/ Firefox 36.0 or later .

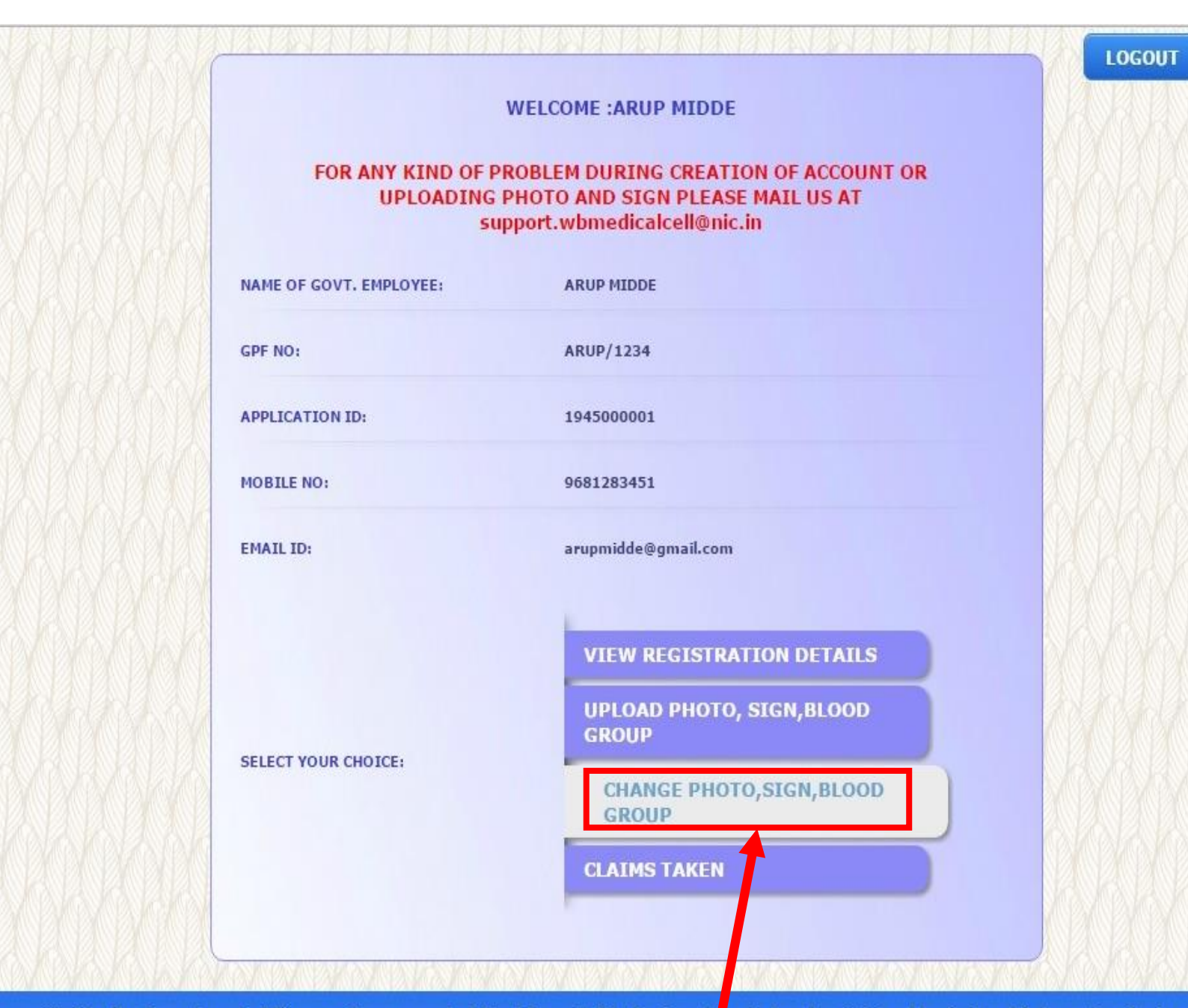

provided by the Department of Finance, Government of West Bengal. Site Designed, tosted and maintained by National Informatics Centre ation/wbhs change uploaded photo sign emp.aspx in Google Chrome 30.0/ Firefox 36.0 or atter .

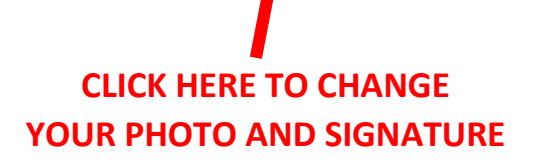

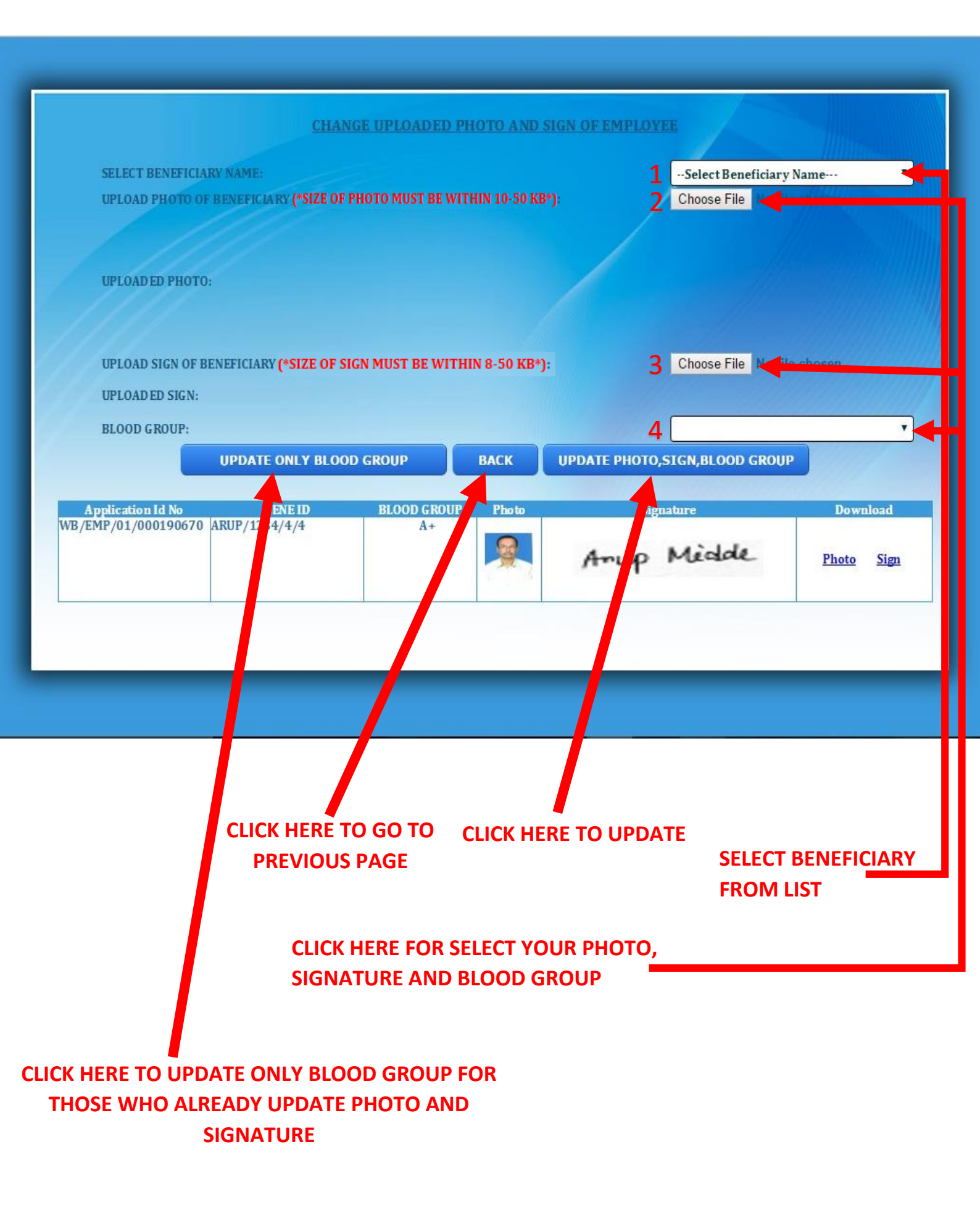

# STEP 33:-

# THOSE WHO ALREADY UPDATE PHOTO AND SIGNATURE, FOLLOW THIS TO UPDATE ONLY BLOOD GROUP.

| CHANGE UPLOADED PHOTO AND SIGN OF EMPLO                                                                                                    | YEE                                      |
|----------------------------------------------------------------------------------------------------|------------------------------------------|
| SELECT BENEFICIARY NAME: VILLA SELECT BENEFICIARY (*SIZE OF PHOTO MUST BE WITHIN 10-50 KB*):                                                                                                    | SO UMYA SHANTABAG                        |
| UPLOAD ED PHOTO:                                                                                                    |                                          |
| UPLOAD SIGN OF BENEFICIARY (*SIZE OF SIGN MUST BE WITHIN 8-50 KB*):<br>UPLOAD ED SIGN:                                                                                                    | Choose File No file chosen               |
| BLOOD GROUP:<br>UPDATE ONLY BLOOD GROUP BACK UPDATE PHO                                                                                                    | O+ SELECT BLOOD GROUP O+                 |
| Application Id No       BENE ID       BLOOD GROUP       Photo       Sig         WB/EMP/01/000190670       ARUP/1234/4/4       A+       Image: Comparison of the second second se | O-<br>A+<br>A-<br>B+<br>B-<br>AB+<br>AB- |
|                                                                                                    |                                          |
|                                                                                                    |                                          |
|                                                                                                    |                                          |
| CLICK HERE FOR SELECT YOUR<br>BLOOD GROUP FROM LIST                                                                                                    | SELECT BENEFICIARY<br>FROM LIST          |

|                                                            | CHANGE UPLOADED                           | PHOTO AND          | SIGN OF EMPLOY | EE                                          |                        |
|------------------------------------------------------------|-------------------------------------------|--------------------|----------------|---------------------------------------------|------------------------|
| SELECT BENEFICIARY NAME:<br>UPLOAD PHOTO OF BENEFICIARY (  | SIZE OF PHOTO MUST BE V                   | VITHIN 10-50 KB    | √1<br>n:       | SO UMYA SHAN TABAG<br>Choose File No IIIe o | •<br>Nosen             |
| UPLOAD ED PHOTO:                                           |                                           |                    |                |                                             |                        |
| UPLOAD SIGN OF BENEFICIARY (*SI<br>UPLOAD ED SIGN:         | ZE OF SIGN MUST BE WITI                   | HIN 8-50 KB*):     |                | Choose File No file o                       | hosen                  |
| BLOOD GROUP:                                               |                                           |                    | 17             | 0+                                          | *                      |
| 3 UPDATE ONL                                               | Y BLOOD GROUP                             | BACK               | UPDATE PHOTO   | SIGN,BLOOD GROUP                            |                        |
|                                                            |                                           |                    |                |                                             |                        |
| Application Id No BENE<br>WB/EMP/01/000190670 ARUP/1234/4/ | D BLOOD GROU<br>4 A+                      | UP Photo           | Anup           | Midde.                                      | Download<br>Photo Sign |
|                                                            |                                           |                    |                |                                             |                        |
|                                                            |                                           |                    |                |                                             |                        |
|                                                            |                                           |                    |                |                                             |                        |
|                                                            |                                           |                    |                |                                             |                        |
|                                                            |                                           |                    |                |                                             |                        |
|                                                            |                                           |                    |                |                                             |                        |
|                                                            |                                           |                    |                |                                             |                        |
| CLICK HERE TO UPDATE<br>THOSE WHO ALREAD<br>SIGN           | ONLY BLOOD GR<br>DY UPDATE PHOT<br>NATURE | Roup for<br>To and |                |                                             |                        |

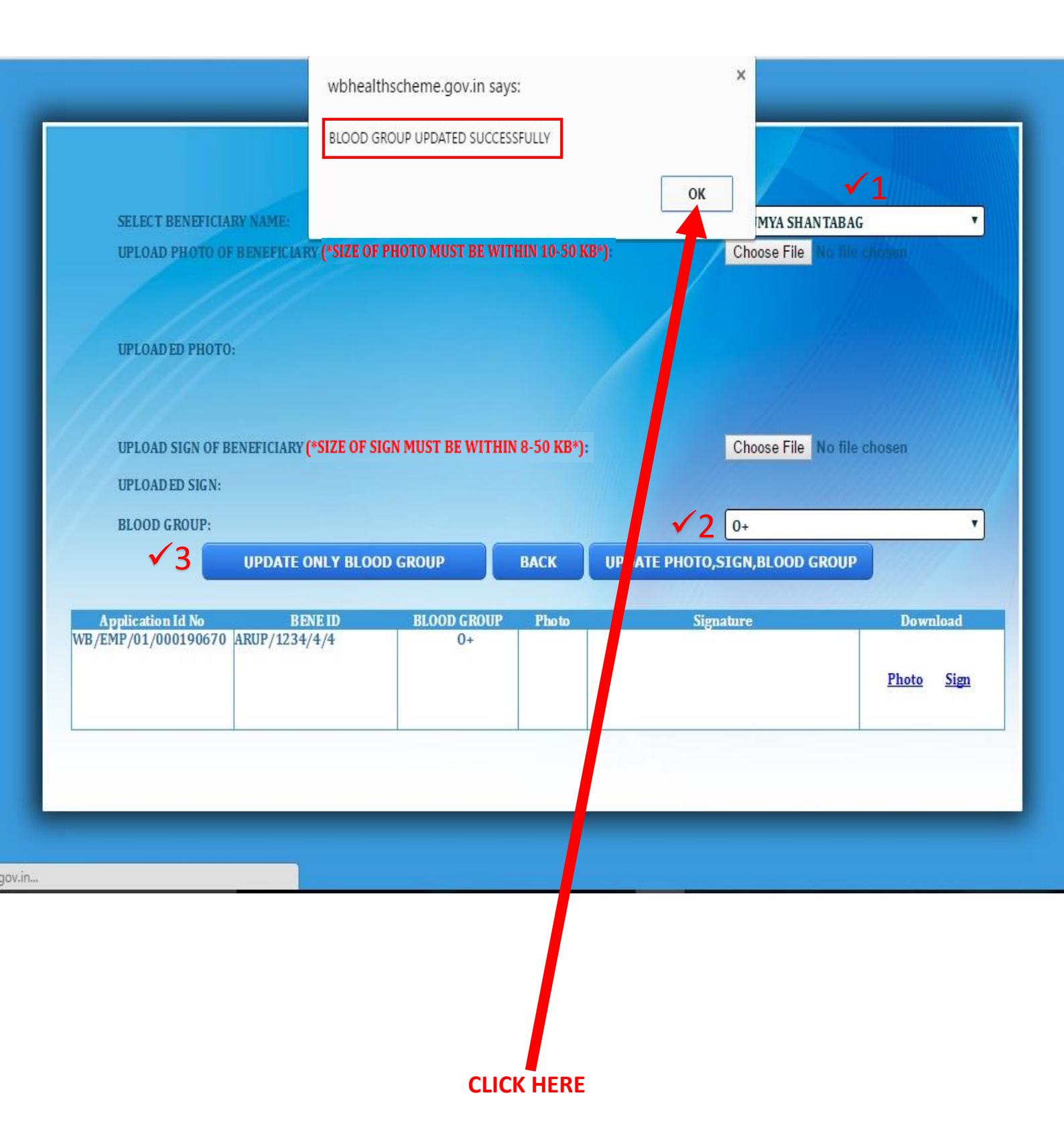

| SELECT BENEFICIARY NAME:                | A DV (*SIZE OF DUOTO MUST DE           |                    | SOU                                   | MYA SHANTABAG        |          |
|-----------------------------------------|----------------------------------------|--------------------|---------------------------------------|----------------------|----------|
| ULUAD PROTO OF BENEFIC                  | AND COLO OF THOTOPOST BE               | WITHIN 10-30 KB*J: | Chi                                   |                      |          |
| UPLOAD ED PHOTO:                        |                                        |                    |                                       |                      |          |
|                                         | W (SCITE OF CICN MUCT DE W             |                    | at                                    |                      |          |
| UPLOAD SIGN OF RENEFICIAL               | ("SIZE OF SIGN MUST BE W               | I HIN 8-30 KB*J    | Cho                                   | ose File No file cho | sen      |
| UPLOADED SIGN:                          |                                        |                    | 1000000                               |                      |          |
| UPLOADED SIGN:<br>BLOOD GROUP:          |                                        |                    | 0+                                    |                      |          |
| UPLOADED SIGN:<br>BLOOD GROUP:<br>UPDAT | E ONLY BLOOD GROUP                     | ВАСК               | 0+<br>UPDATE PHOTO,SIGN,              | BLOOD GROUP          |          |
| UPLOADED SIGN:<br>BLOOD GROUP:<br>UPDAT | E ONLY BLOOD GROUP<br>BENE ID BLOOD GR | BACK               | 0+<br>UPDATE PHOTO,SIGN,<br>Signature | BLOOD GROUP          | Download |

# STEP 37:-

# THOSE WHO WANT TO CHANGE THEIR UPDATED PHOTO, SIGNATURE AND BLOOD GROUP FOLLOW THIS

| © Open                                                                                                    |                                                                                                    | × ded                                                               | _photo_sign_@              | emp.aspx                                                     |                               |
|----------------------------------------------------------------------------------------------------|----------------------------------------------------------------------------------------------------|---------------------------------------------------------------------|----------------------------|--------------------------------------------------------------|-------------------------------|
| ← → ✓ ↑ 🤤 « Picturesa > pics for testing ✓ ♂                                                                                                    | Search pics for testing                                                                              | Ą                                                                   |                            |                                                              |                               |
| Organize 👻 New folder                                                                                                    |                                                                                                    |                                                                     |                            |                                                              |                               |
| Network ABCD-PC ACCOUNTS-HP ACCOUNTSOFFI ACCOUNTSOFFI ADMIN1 Council and the second second | Date modified<br>3/18/2016 2:38 PM<br>3/16/2016 11:32 AF<br>10/29/2015 4:36 PM<br>3/17/2016 11:21 AF | Type<br>File fol<br>JPG Fil<br>JPG Fil<br>JPG Fil<br>JPG Fil<br>HIN | HOTO AND SI<br>10-50 KB*): | IGN OF EMPLOYEE<br>1 SOUMYA SHANTABA<br>2 Choose File No III | l <mark>G v</mark>            |
| File name: img014 V                                                                                                    | All Files                                                                                            | ~                                                                   |                            |                                                              |                               |
| ,                                                                                                    | Open 🔻 🔿                                                                                             | Cancel                                                              |                            |                                                              |                               |
| UPLOAD ED SIGN:<br>BLOOD GROUP:                                                                                                    |                                                                                                    |                                                                     |                            | 4SELECT BLOOD G                                              | ROUP V                        |
| UP                                                                                                    | DATE ONLY BLOOD                                                                                      | GROUP                                                               | ВАСК                       | UPDATE PHOTO, SIGN, BLOOD GROUI                              |                               |
| Application Id No<br>WB/EMP/01/000190670 ARU                                                                                                    | BENE1D<br>P/1234/4/4                                                                                 | BLOOD GROUP<br>A+                                                   | Photo                      | Signature<br>Amup Medde                                      | Download<br><u>Photo Sign</u> |
|                                                                                                    |                                                                                                    |                                                                     |                            |                                                              |                               |

# STEP 38:-

| s://wbhe               | ealthscheme.g ×                                                |                   |                                           |                         |                |                     |           |
|------------------------|----------------------------------------------------------------|-------------------|-------------------------------------------|-------------------------|----------------|---------------------|-----------|
|                        |                                                                |                   |                                           | ×                       | _emp.aspx      |                     |           |
| « Pictur               | resa > pics for testing                                        | ✓ <sup>™</sup> Se | earch pics for testing                    | Ą                       |                |                     |           |
| folder                 |                                                                |                   | EE 💌 🚺                                    | 1 0                     |                |                     |           |
| ^                      | Name                                                           |                   | Date modified                             | Туре                    | SIGN OF EMPLOY | TEE                 |           |
|                        | Profimage                                                      |                   | 3/18/2016 2:38 PM                         | File fol                |                |                     |           |
| ,                      | 101356sign2                                                    |                   | 3/16/2016 11:32 AM                        | JPG Fil                 | $\checkmark$   | 1 SOUMYA SHANTABA   | G         |
| FI                     | 🔄 img014                                                       |                   | 10/29/2015 4:36 PM                        | JPG Fil                 |                | Choose File         | 4. jag    |
|                        | Cap0004                                                        |                   | 3/17/2016 11·21 AM                        | IDG Fil                 |                | 1000                | <u>*</u>  |
| File nam<br>UPI<br>UPI | e: 101356sign2<br>2<br>.OAD SIGN OF BENEFICIA<br>.OAD FD SIGN: | <pre></pre>       | Open 🚽 Car<br>Car<br>GN MUST BE WITHIN 8- | یر<br>اردوا<br>50 KB*): |                | Choose File No file | chosen    |
| BLO                    | OOD GROUP:                                                     |                   |                                           |                         |                | 1                   | ROUP      |
|                        | UPDAT                                                          | E ONLY BLOC       | D GROUP                                   | васк                    | UPDATE PHOTO   | SIGN,BLOOD GROUP    |           |
| Applic                 | ation Id No                                                    | BENE ID           | BLOOD GROUP                               | Photo                   | Sig            | nature              | Download  |
| /EMP/0                 | 01/000190670 ARUP/12                                           | 34/4/4            | A+                                        |                         | Anup           | Mèdde               | Photo Sig |

CHANGE UPLOADED PHOTO AND SIGN OF EMPLOYEE **√**1 SELECT BENEFICIARY NAME: SO UMYA SHAN TABAG . √2 UPLOAD PHOTO OF BENEFICIARY (\*SIZE OF PHOTO MUST BE WITHIN 10-50 KB\*): Choose File **UPLOAD ED PHOTO:** √3 UPLOAD SIGN OF BENEFICIARY (\*SIZE OF SIGN MUST BE WITHIN 8-50 KB\*): Choose File 101356sign2.jpg Amup Middle UPLOADED SIGN: **BLOOD GROUP:** 4 --- SELECT BLOOD GROUP----. UPDATE PHOTO,S ----SELECT BLOOD GROUP----UPDATE ONLY BLOOD GROUP BACK 0-A+ Application Id No **BENEID BLOOD GROUP** Photo Signa A-WB/EMP/01/000190670 ARUP/1234/4/4 A+ B+ B-AB+ AB-

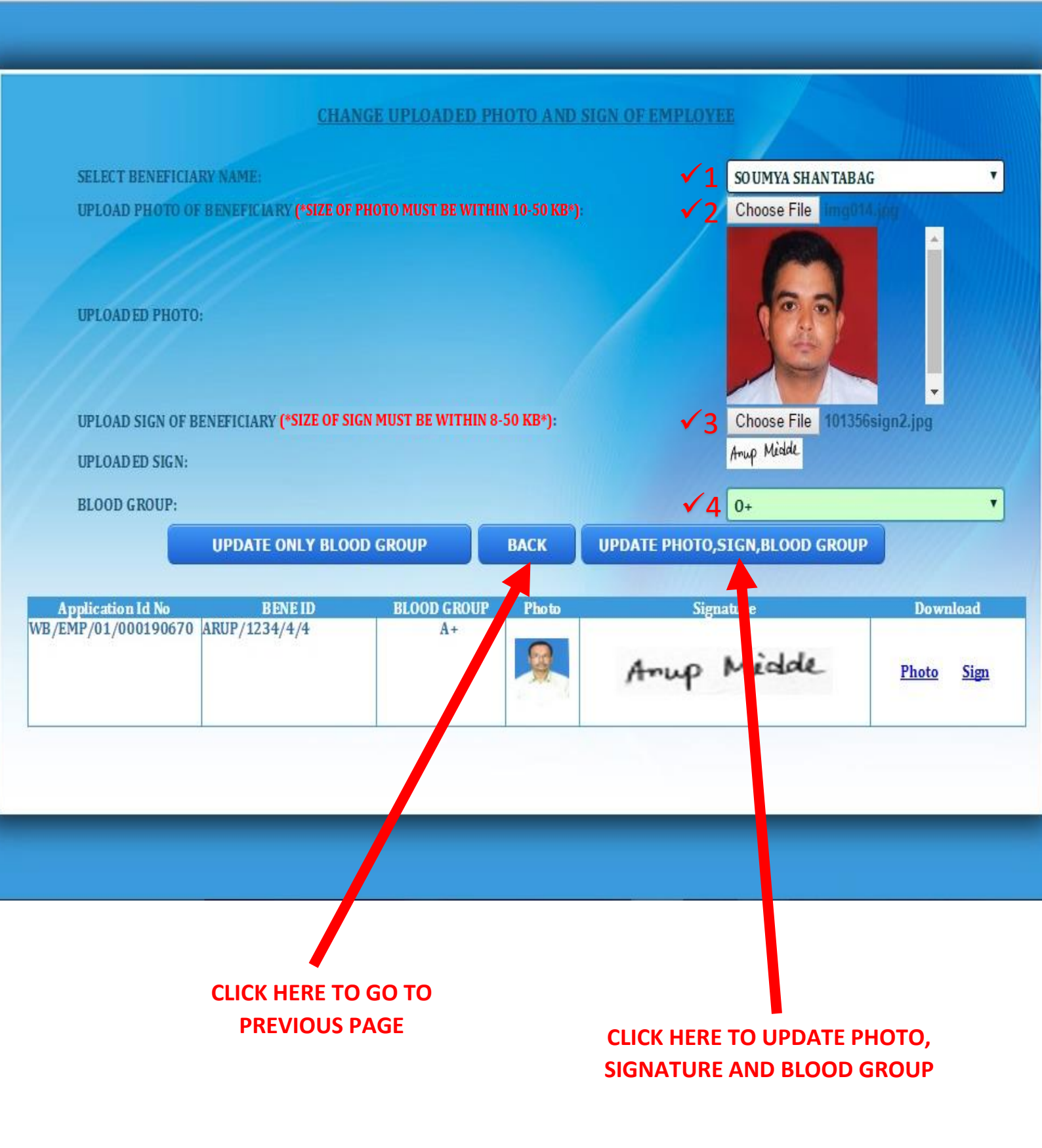

|                                                | wbhealth                      | nscheme.gov.in say                      | 'S:         |                  | ×             |                   |             |
|------------------------------------------------|-------------------------------|-----------------------------------------|-------------|------------------|---------------|-------------------|-------------|
|                                                | PHOTO AN<br>FROM YOU          | ID SIGN UPDATED FOR<br>JR CONCERNED DDO | SOUMYA SHAN | NTABAG.PLEASE VI | ERIFY IT      |                   |             |
| SELECT BENEFICIARY                             | NAME:                         |                                         |             |                  | ок Муа 5      | HANTABAG          | •           |
| UPLOAD PHOTO OF BI                             | ENEFICIAE                     |                                         |             |                  | jose Fi       | le No file choren |             |
| UPLOAD ED PHOTO:                               |                               |                                         |             |                  |               |                   |             |
| UPLOAD SIGN OF BEN                             | EFICIARY <b>(*SIZE OF SIG</b> | N MUST BE WITHIN 8                      | -50 KB*):   |                  | Choose Fi     | le No file chosen |             |
| UPLOADED SIGN:                                 |                               |                                         |             |                  |               |                   |             |
| BLOOD GROUP:                                   |                               |                                         |             |                  | 0+            |                   | •           |
|                                                | JPDATE ONLY BLOO              | D GROUP                                 | ВАСК        | UPDATE PHO       | DTO,SIGN,BLOO | D GROUP           |             |
| Application Id No<br>WB /FMP /01 /000190670 AF | BENE ID                       | BLOOD GROUP                             | Photo       |                  | Signature     | D                 | vnload      |
|                                                |                               |                                         |             |                  |               | Pho               | <u>Sign</u> |
|                                                |                               |                                         |             | 1                |               |                   |             |
|                                                |                               |                                         |             |                  |               |                   |             |
|                                                |                               |                                         |             | CL               | ICK HERE      |                   |             |
|                                                | CLI                           | CK HERE TO L                            | JPDATE I    | PHOTO, SI        | GNATURE       |                   |             |
|                                                |                               | AND                                     | BLOOD       | GROUP            |               |                   |             |

# STEP 42:-

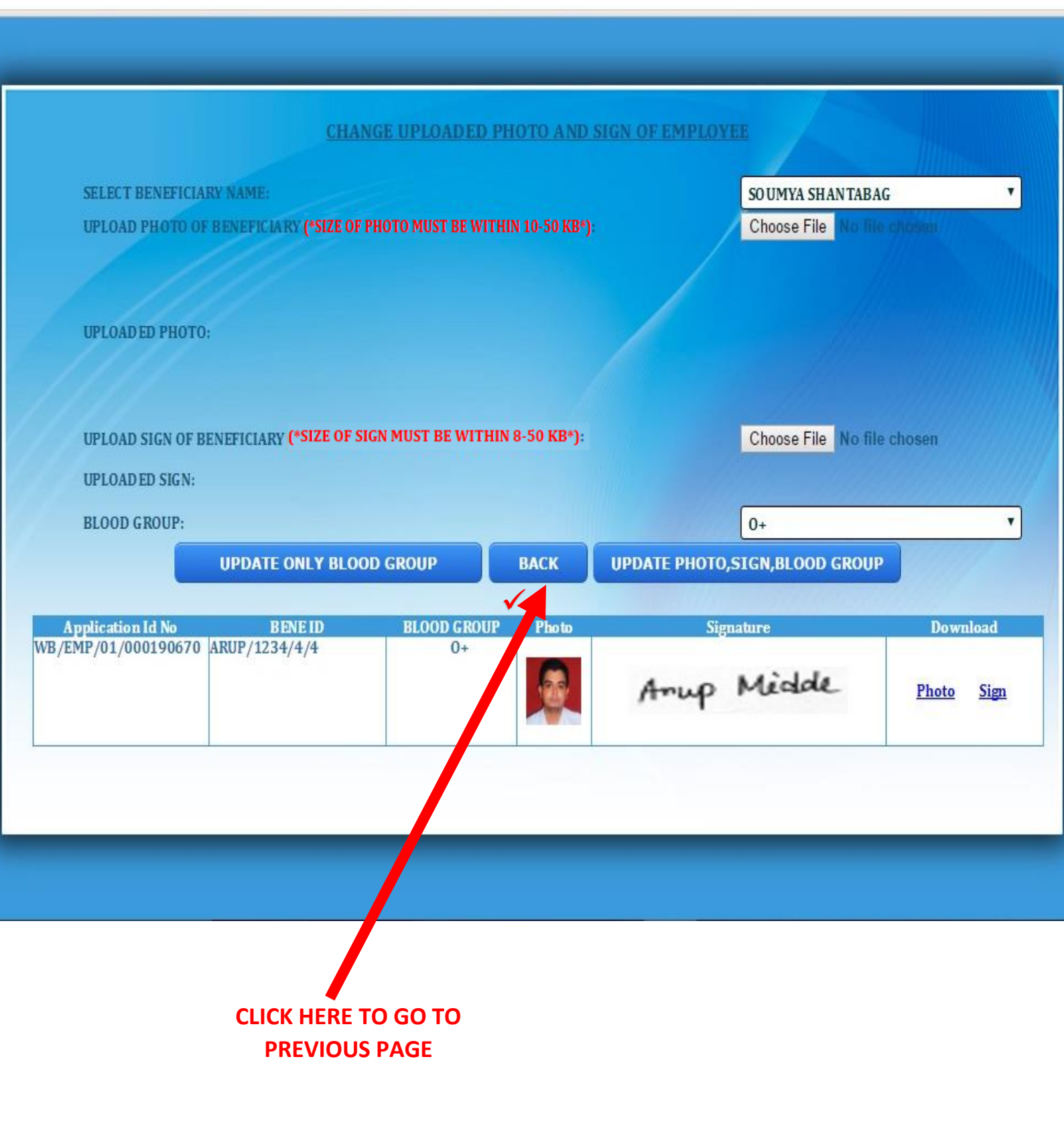

### STEP 43:-

|                                      | WELCOME :ARUP MIDDE                                                                                    | A   |
|--------------------------------------|----------------------------------------------------------------------------------------------------|-----|
| FOR ANY KIND OF P<br>UPLOADING<br>SU | ROBLEM DURING CREATION OF ACCOUNT OR<br>PHOTO AND SIGN PLEASE MAIL US AT<br>pport.wbmedicalcell@nic.in |     |
| NAME OF GOVT. EMPLOYEE:              | ARUP MIDDE                                                                                             |     |
| GPF NO:                              | ARUP/1234                                                                                              |     |
| APPLICATION ID:                      | 1945000001                                                                                             |     |
| MOBILE NO:                           | 9681283451                                                                                             | XQ  |
| EMAIL ID:                            | arupmidde@gmail.com                                                                                    |     |
|                                      | VIEW REGISTRATION DETAILS                                                                              |     |
|                                      | UPLOAD PHOTO, SIGN,BLOOD<br>GROUP                                                                      | h/h |
| SELECT YOUR CHOICE:                  | CHANGE PHOTO, SIGN, BLOOD<br>GROUP                                                                     |     |
|                                      | CLAIMS TAKEN                                                                                           |     |

ment of Finance, Government of West Bengal. Site Designed, hosted and maintained by National Info<sup>-</sup>matics Centre Best viewed in Google Chrome 30.0/ Firefox 36.0 or later .

# CLICK HERE TO LOGOUT

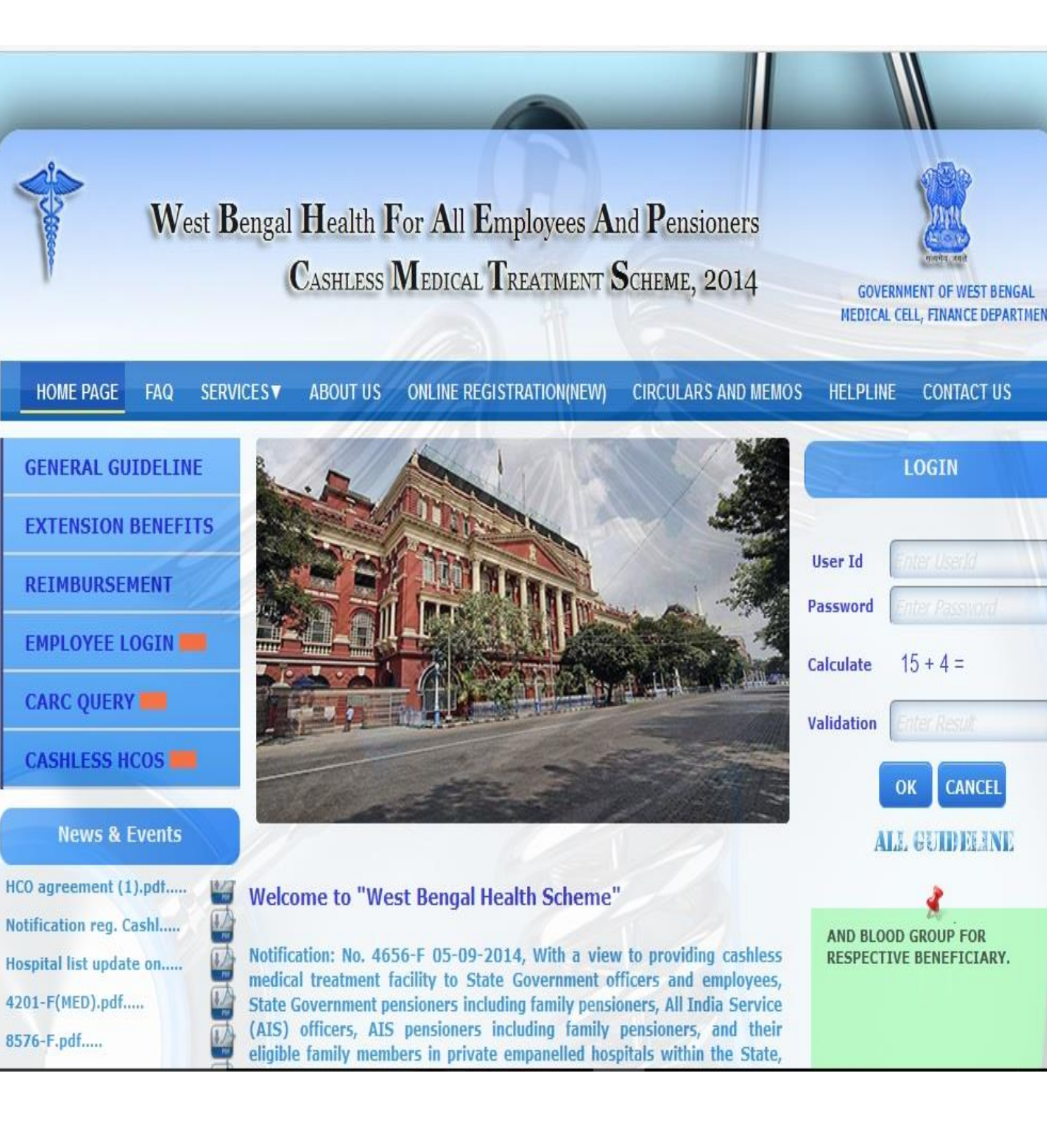

STEP 45:-

### IN CASE OF FORGOT PASSWORD PLEASE FOLLOW THIS

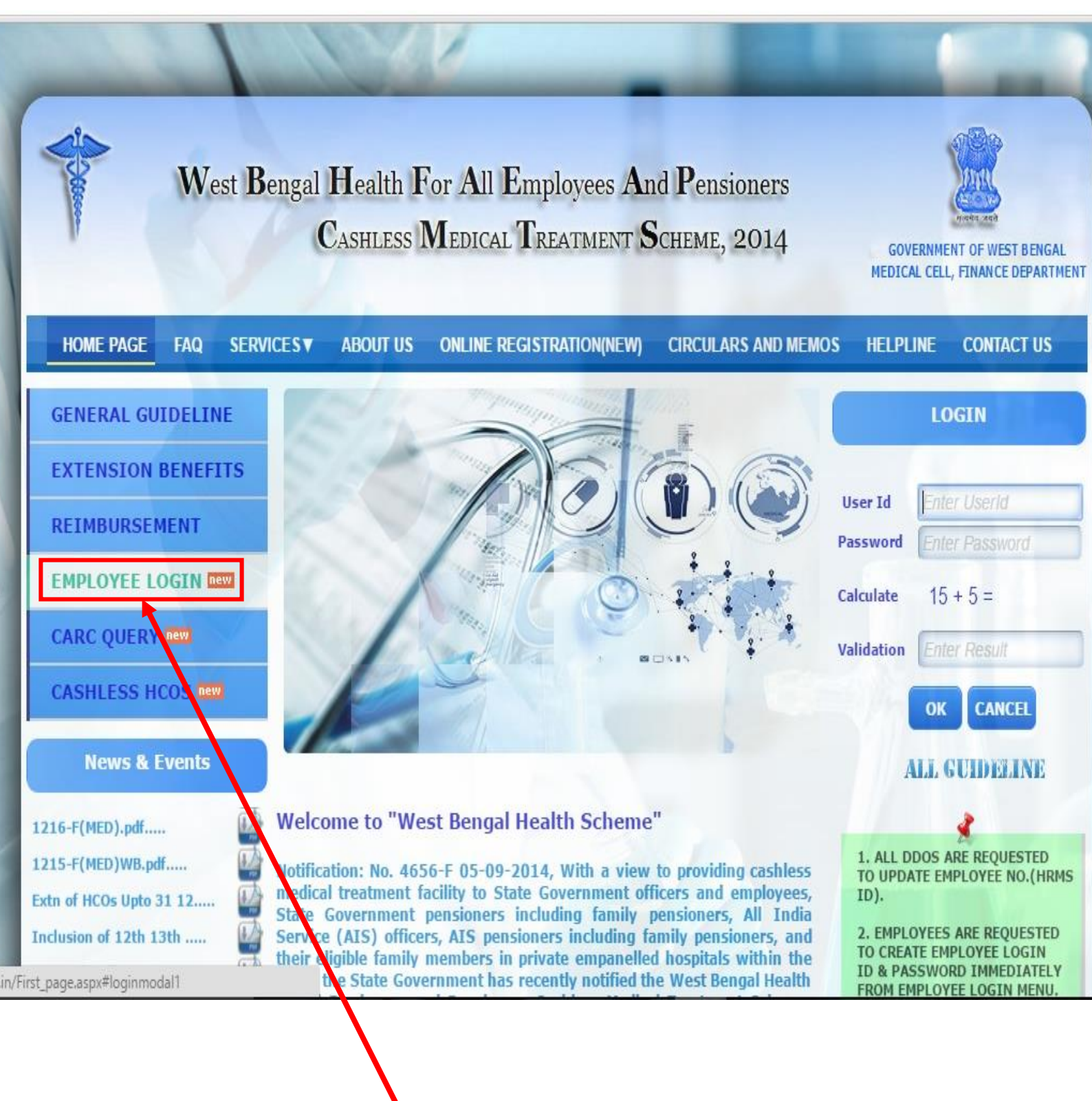

CLICK HERE

#### STEP 46:-

#### FORGOT PASSWORD

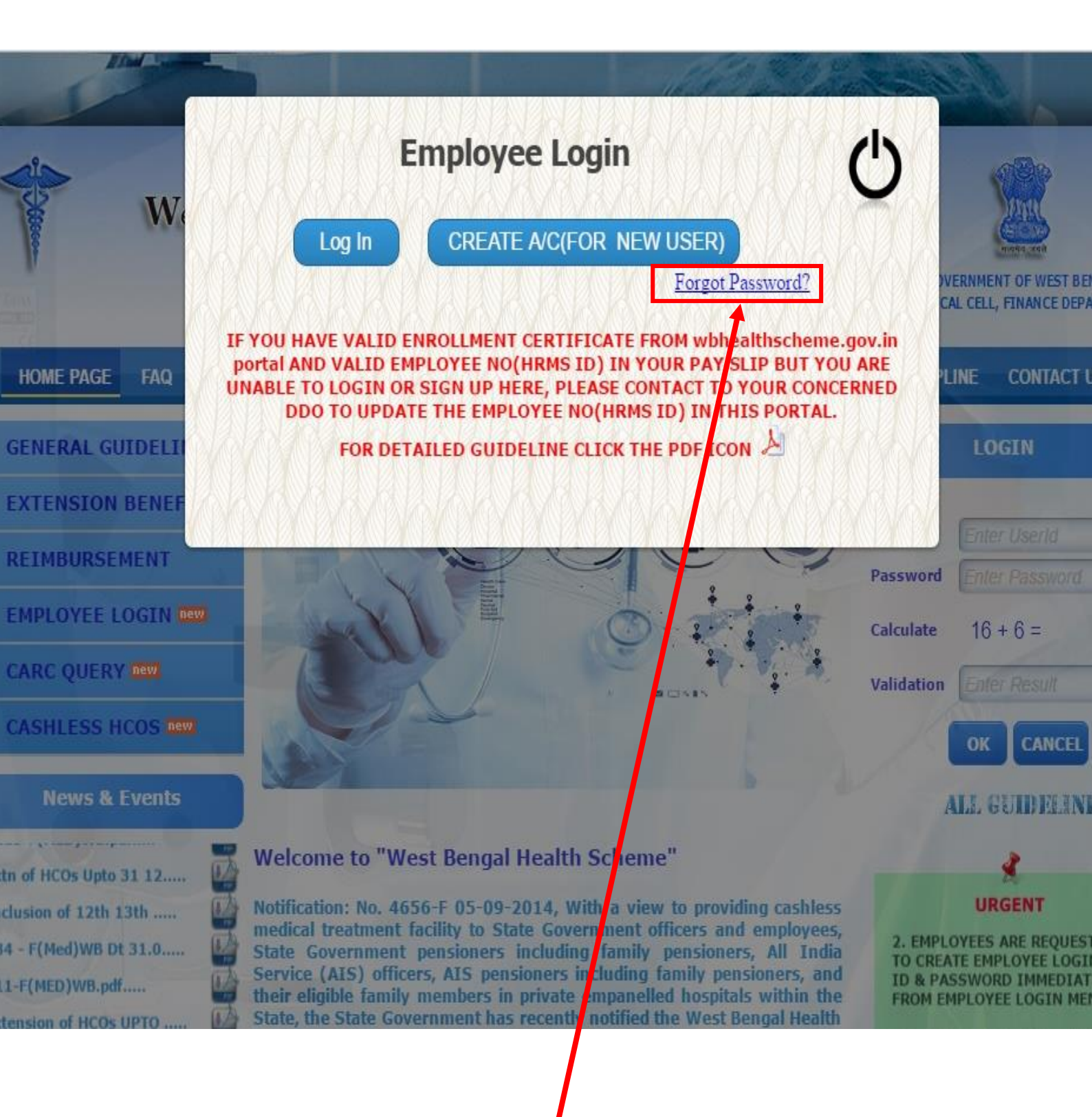

**CLICK HERE IF YOU FORGET YOUR PASSWORD** 

# STEP 47:-

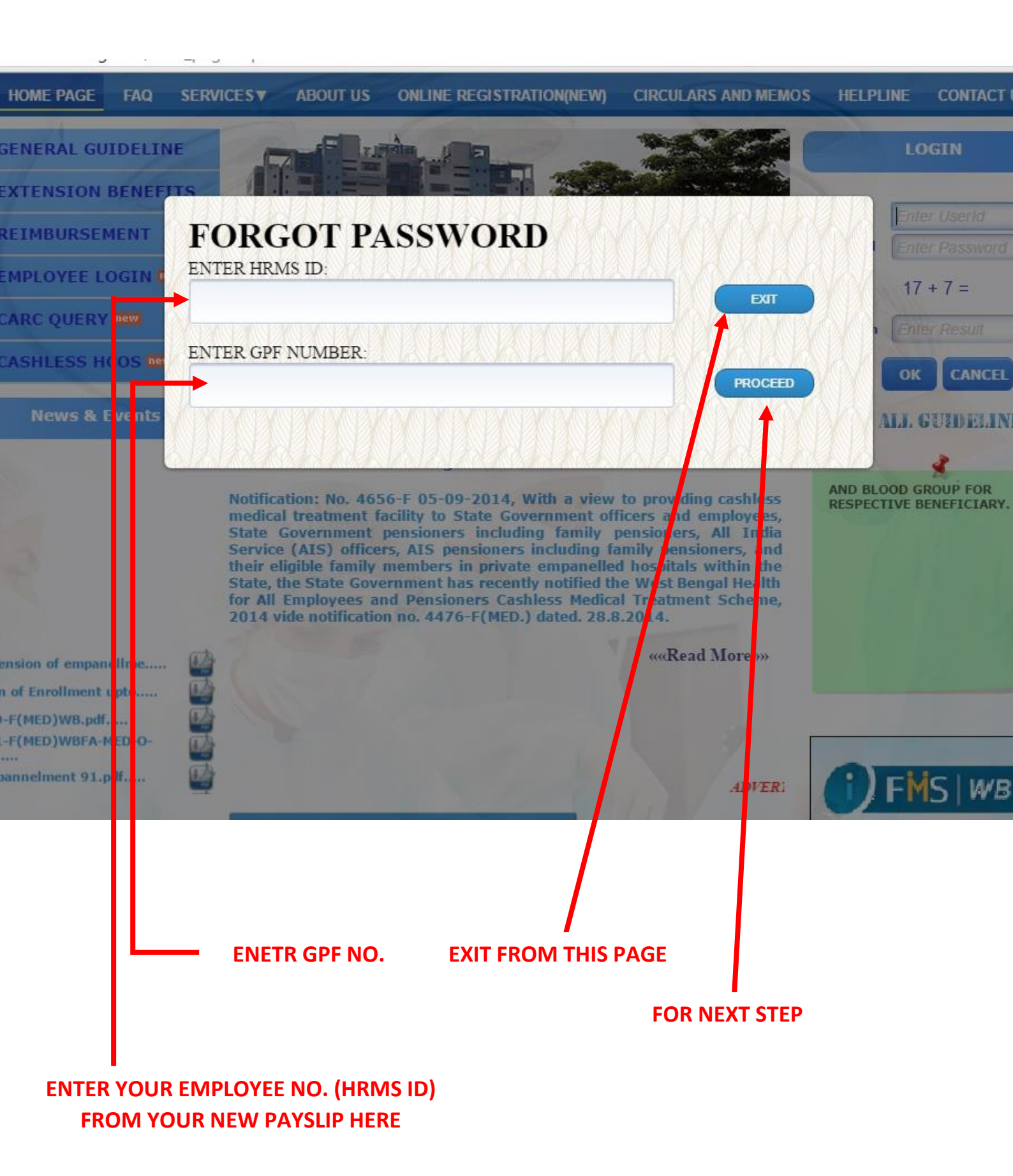

### STEP 48:-

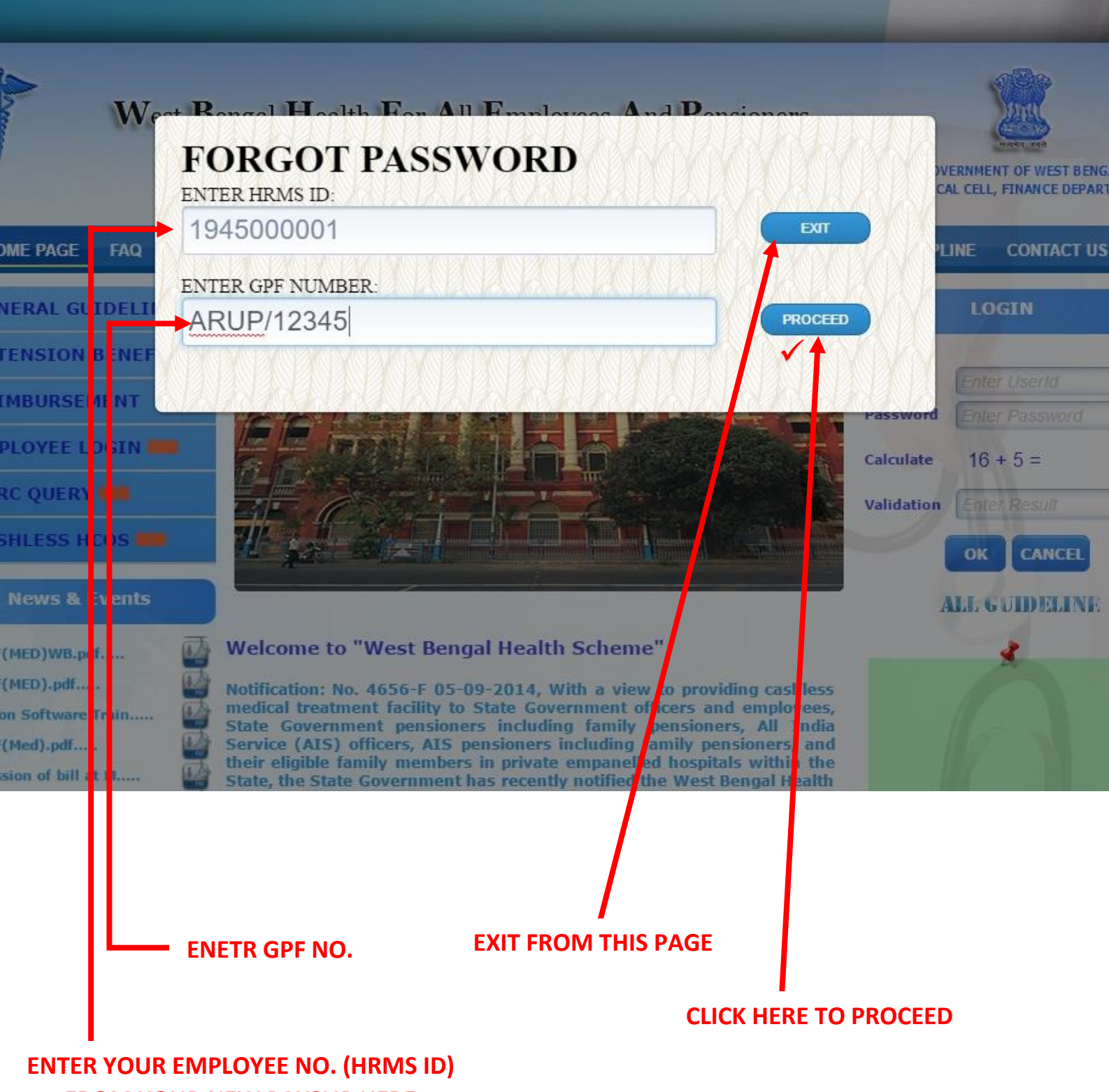

FROM YOUR NEW PAYSLIP HERE

### STEP 49:-

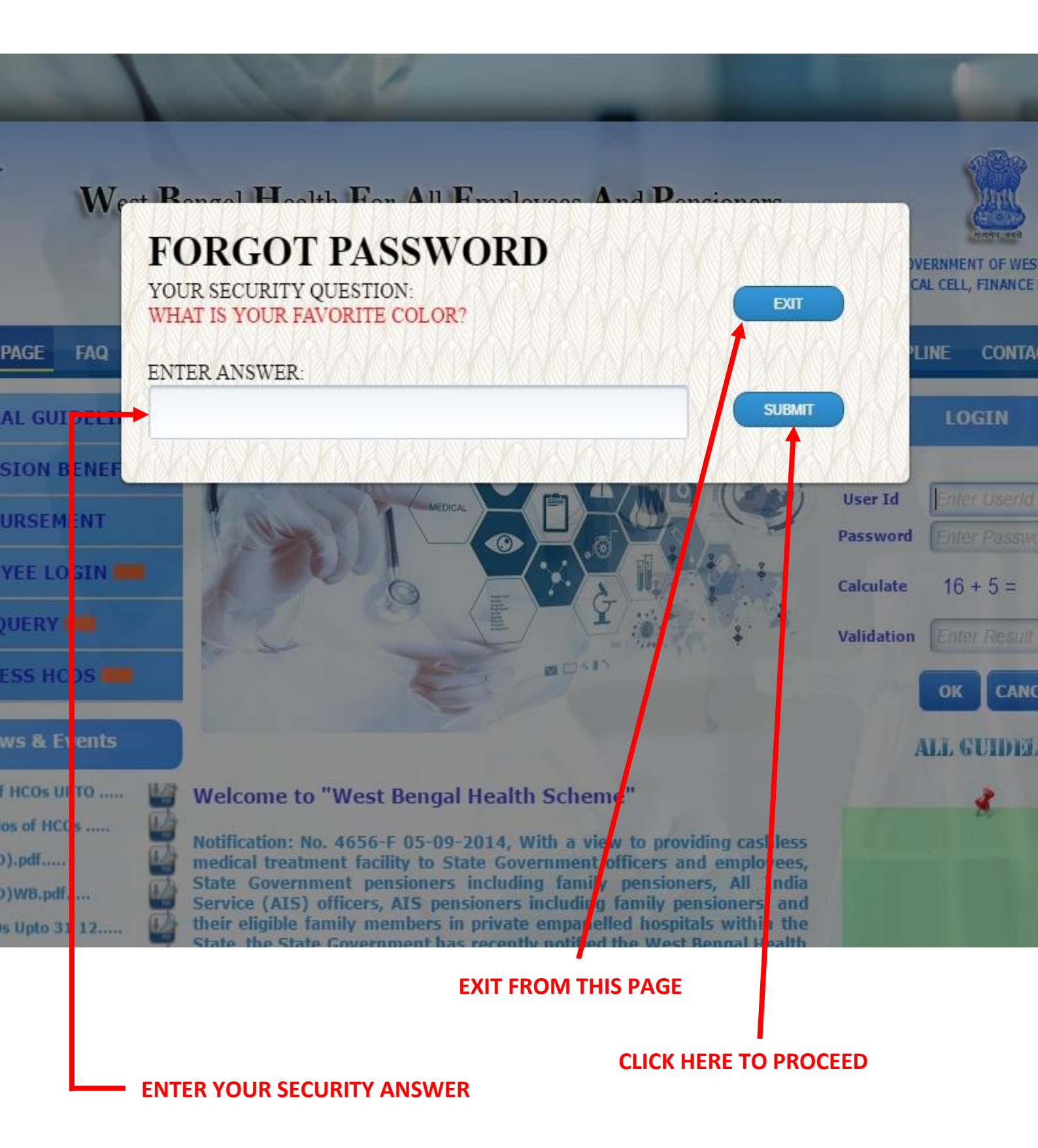

### STEP 50:-

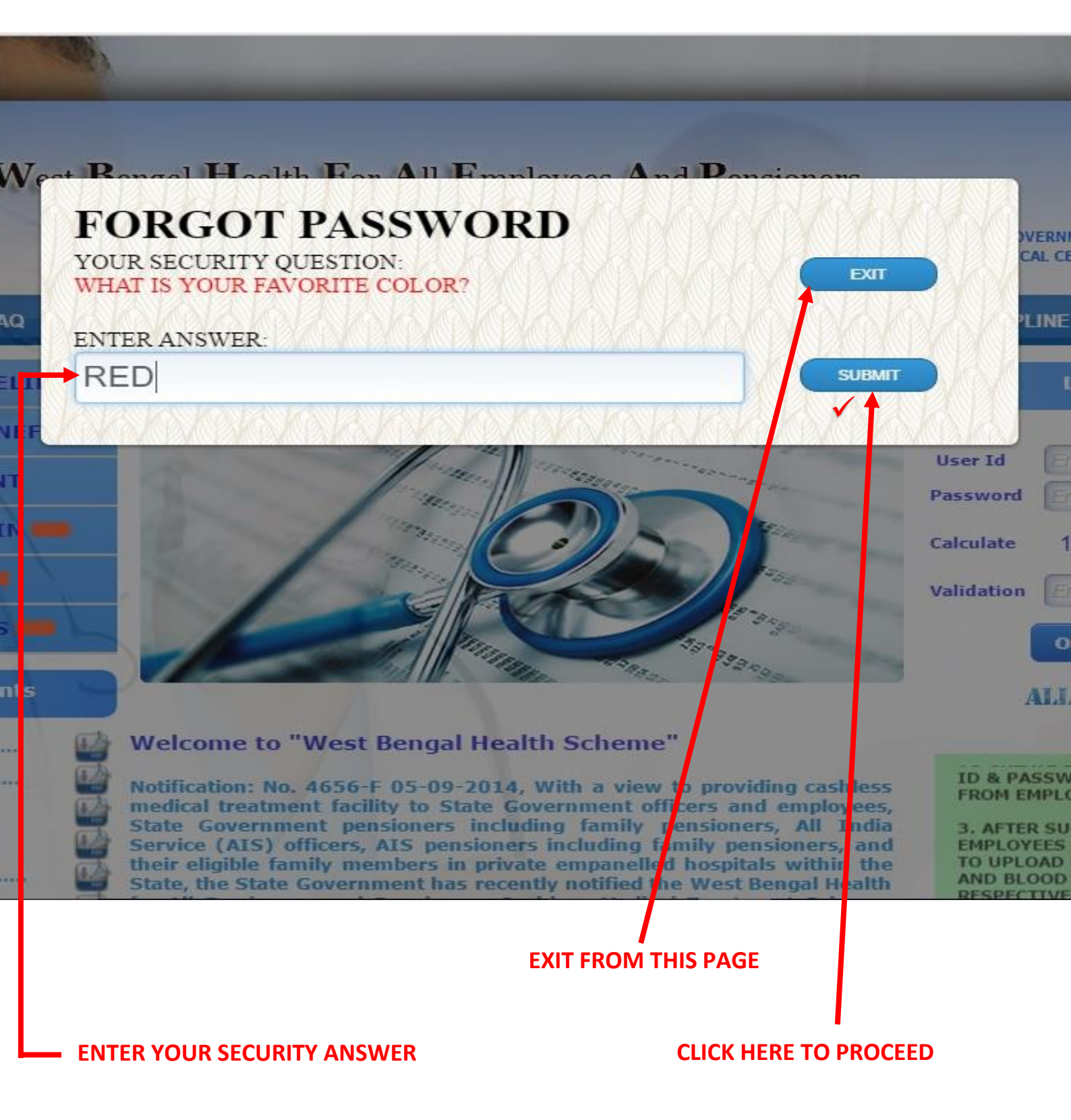

### STEP 51:-

#### IF YOUR SECURITY ANSWER IS CORRECT AND YOU HAVE REGISTERED A MAIL ID

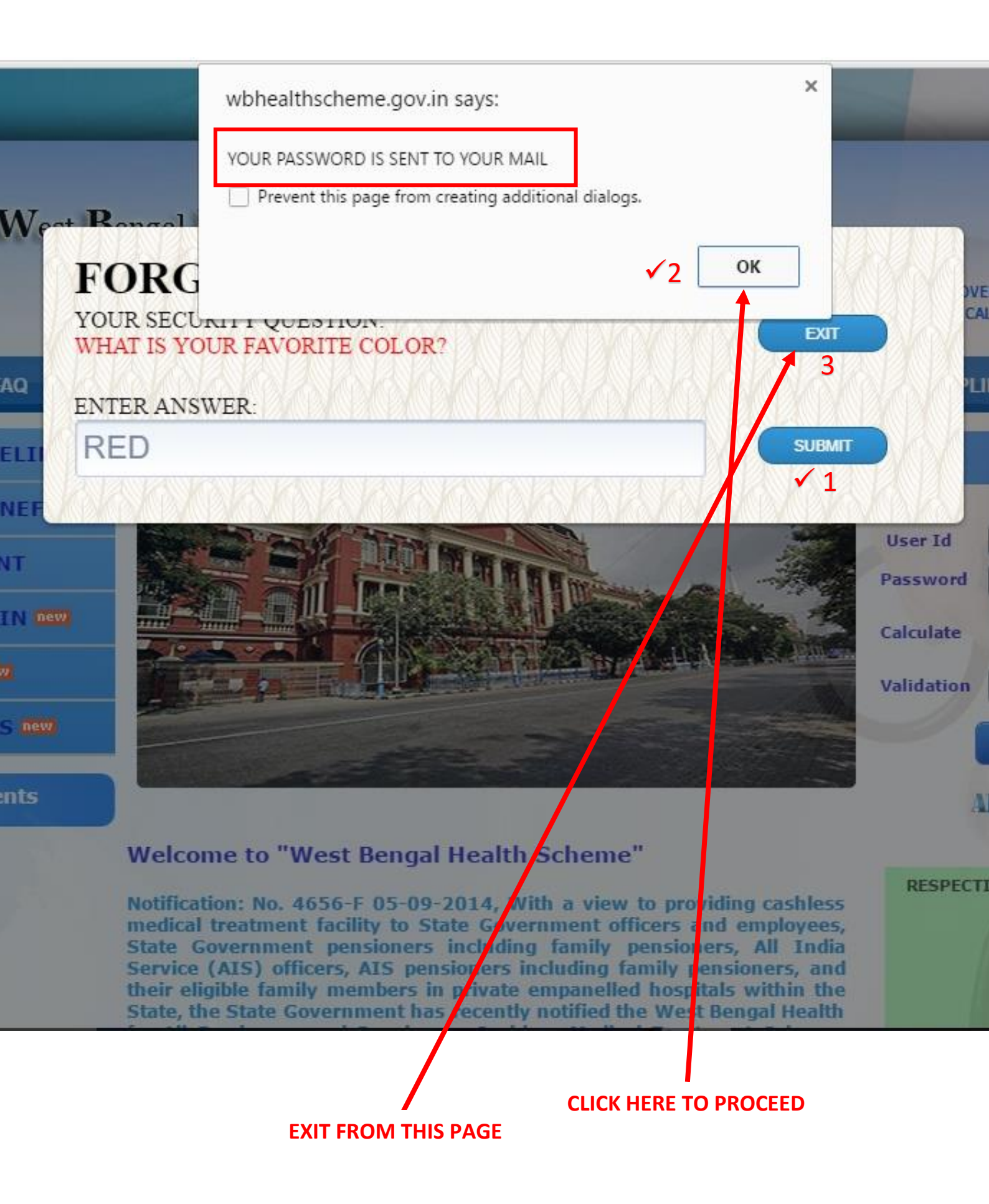

# STEP 52:-

### IF YOUR SECURITY ANSWER IS CORRECT AND YOU DON'T HAVE REGISTERED A MAIL ID

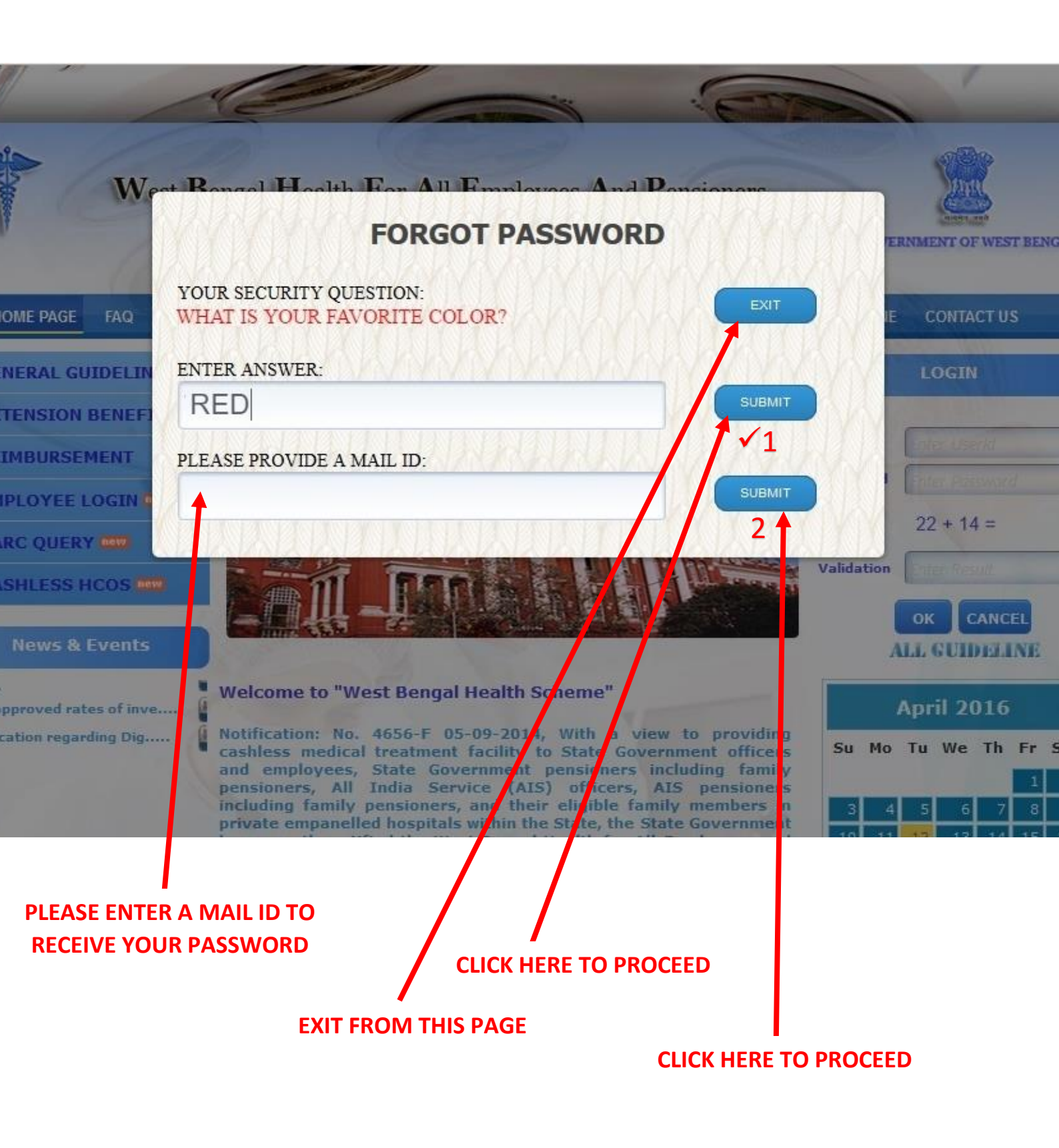

# STEP 53:-

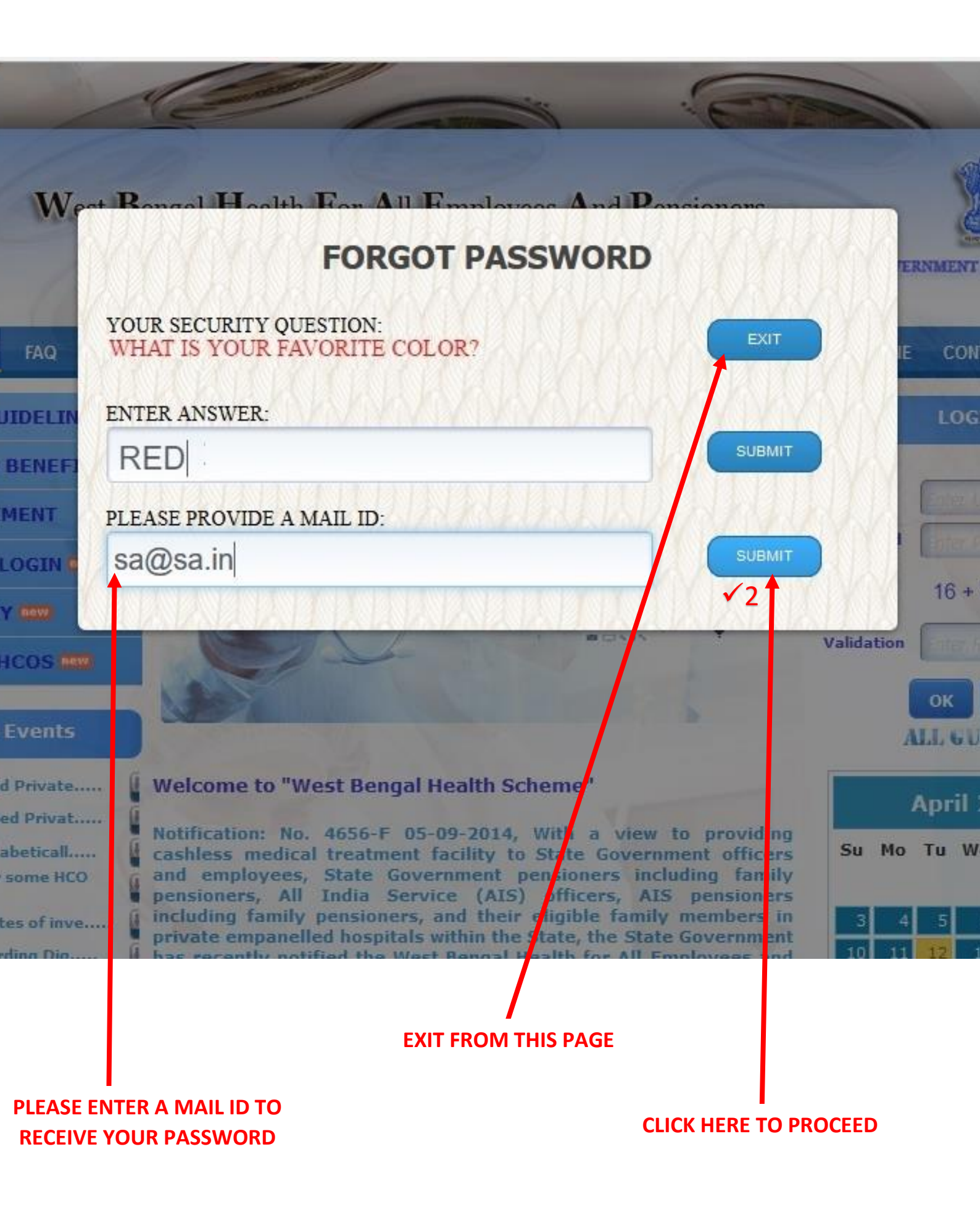

# STEP 54:-

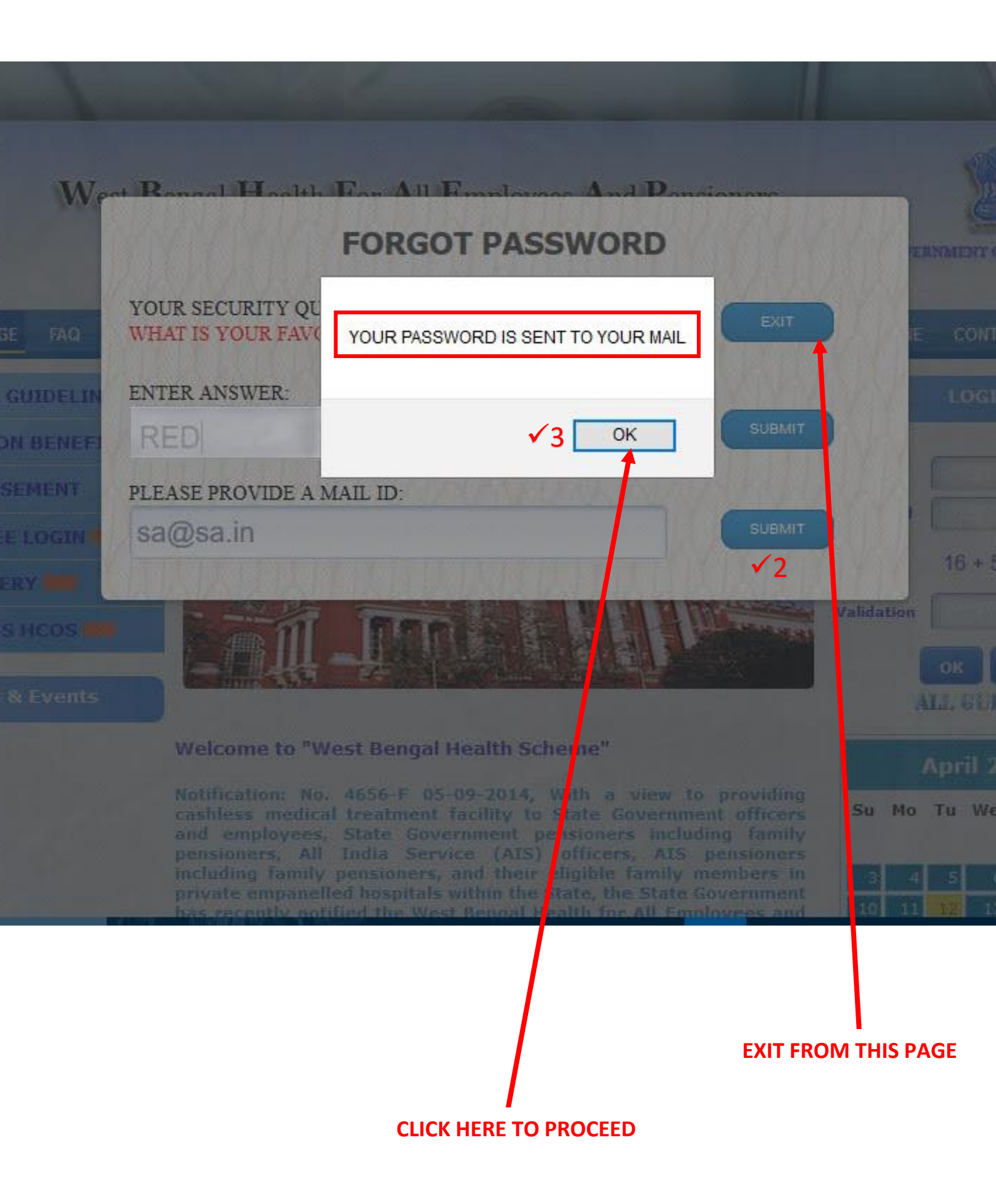

STEP 55:-

**IF YOUR SECURITY ANSWER IS NOT CORRECT.** 

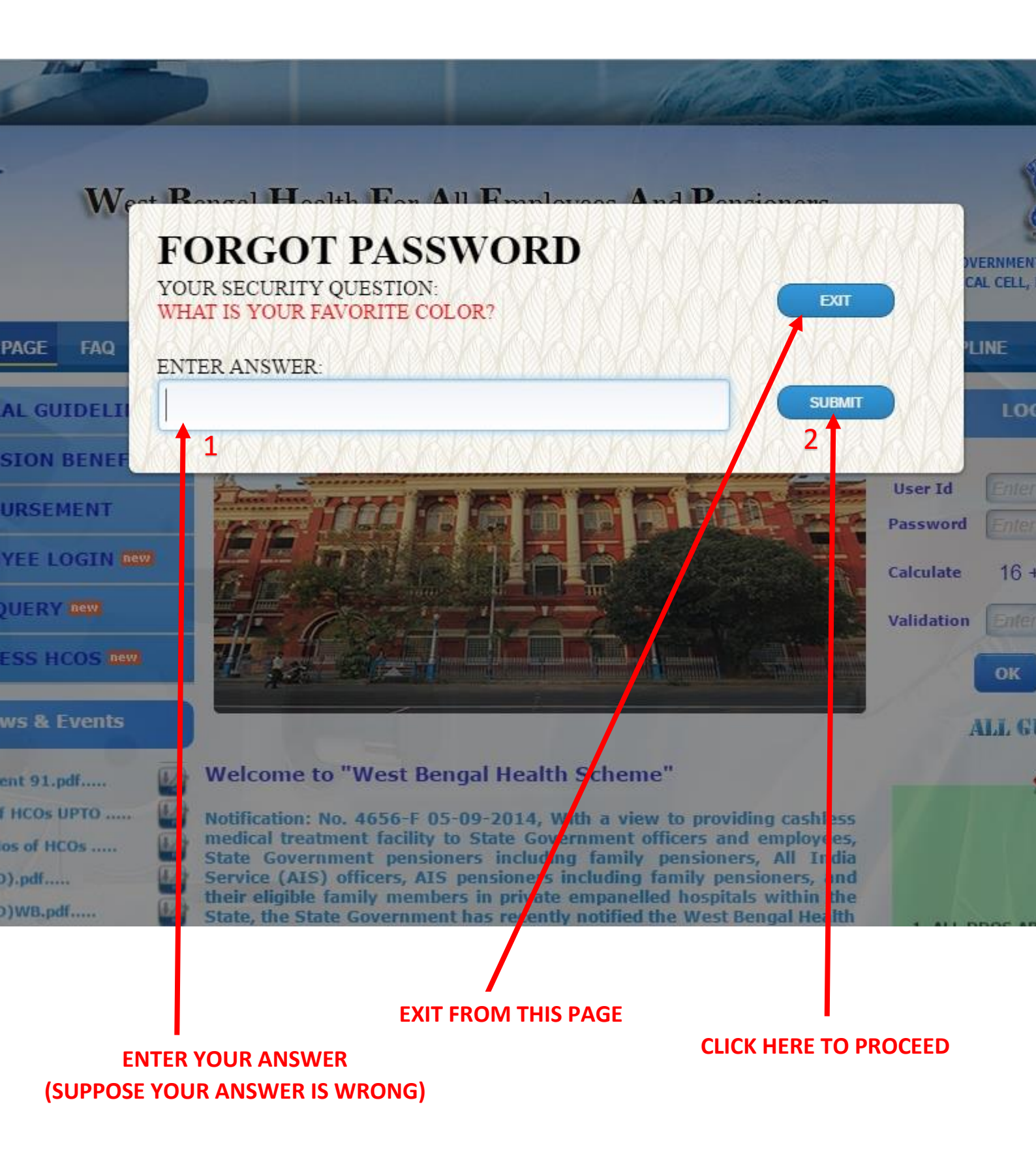

### STEP 56:-

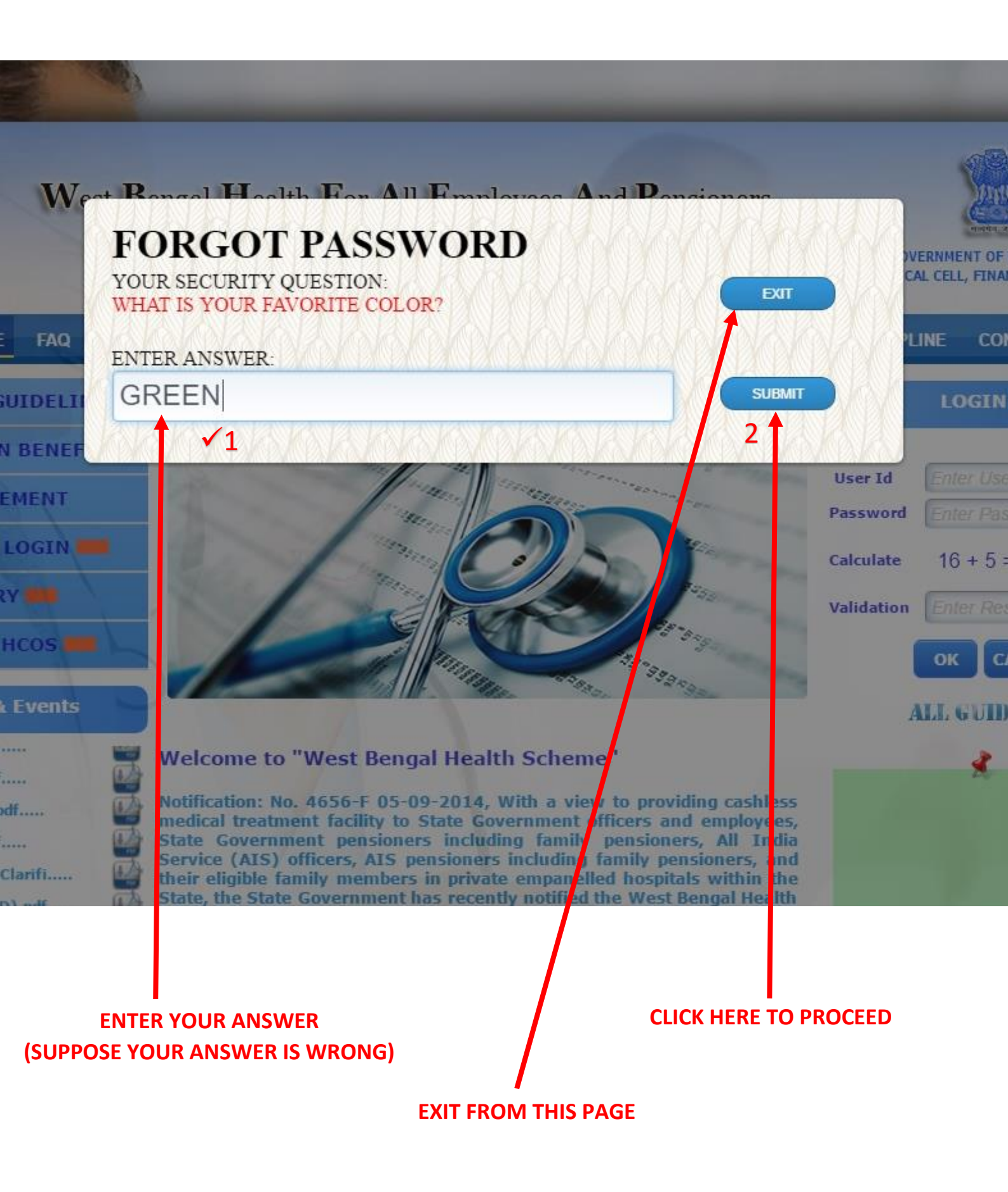

# STEP 57:-

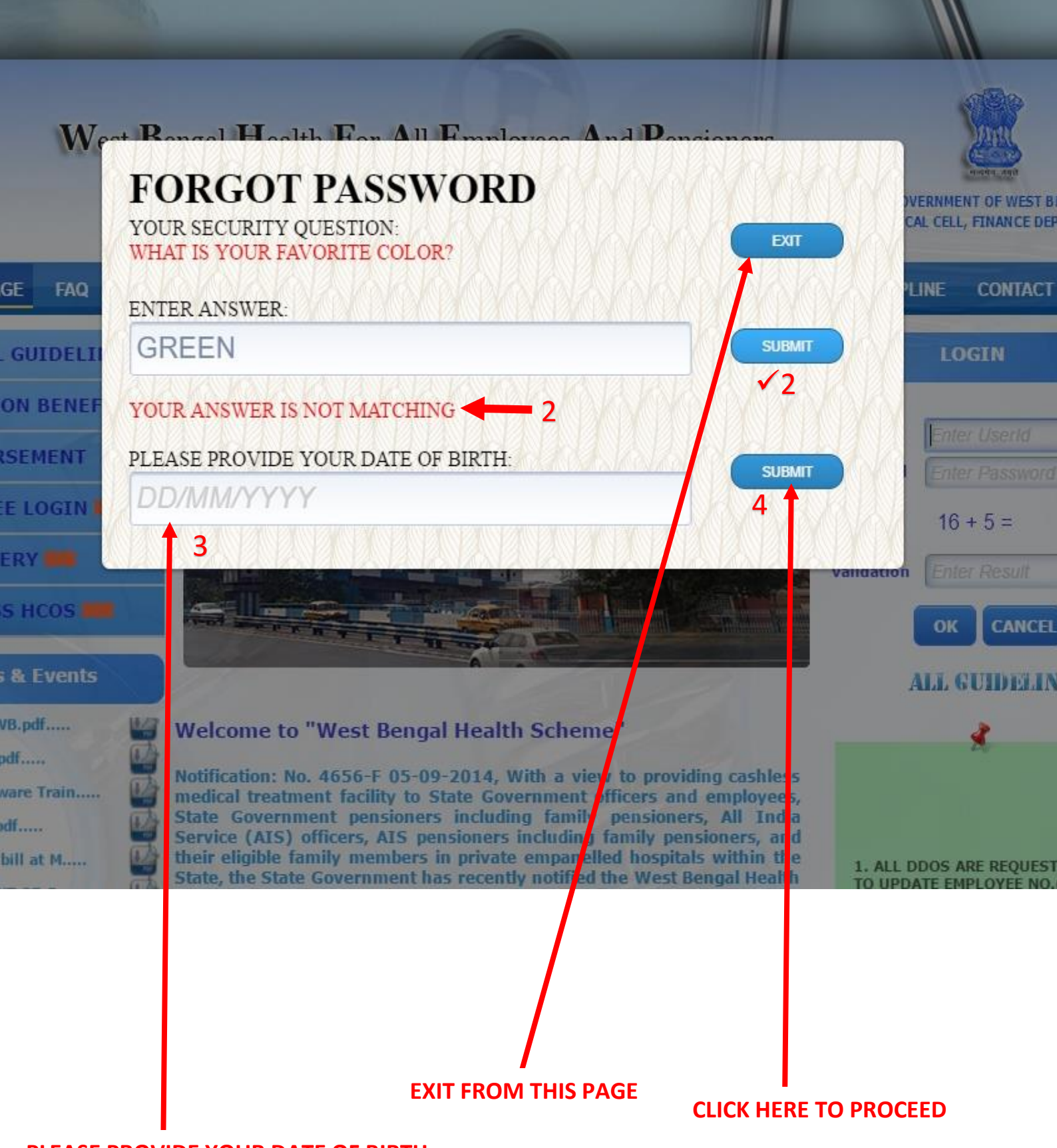

#### PLEASE PROVIDE YOUR DATE OF BIRTH

### STEP 58:-

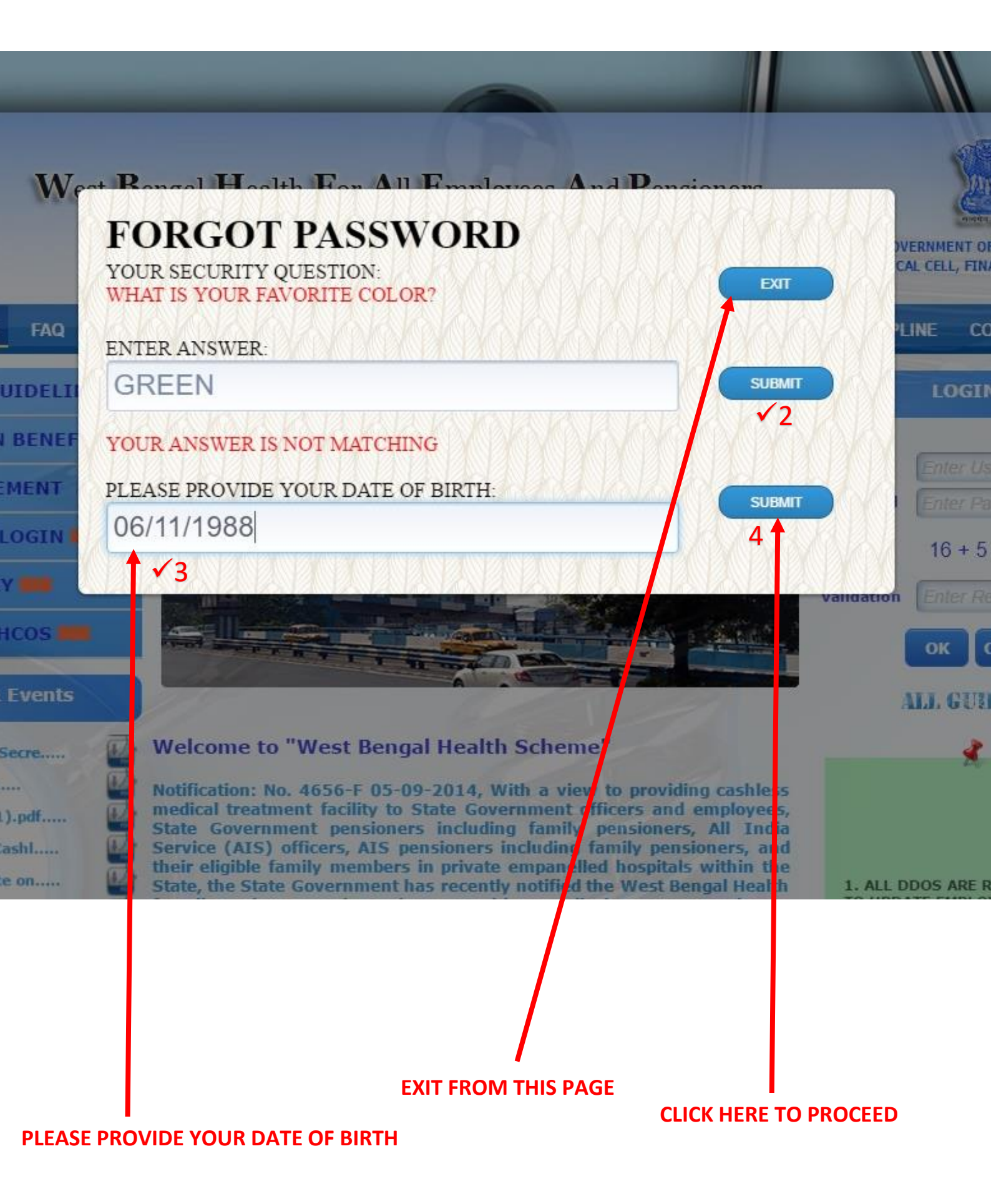

# STEP 59:-

# IF YOUR DATE OF BIRTH IS MATCHED AND YOU HAVE A REGISTERED MAIL ID.

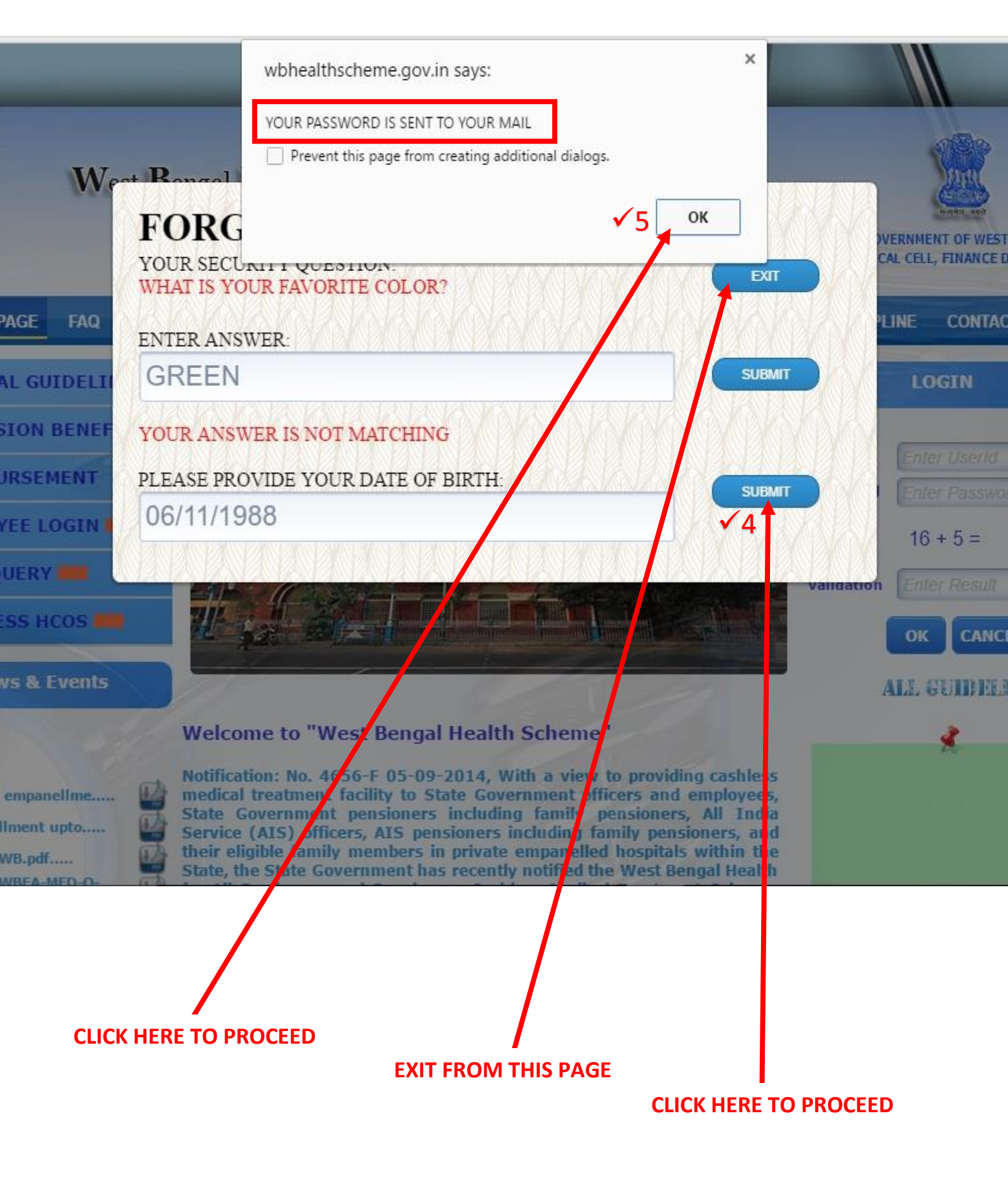

### STEP 60:-

IF YOUR DATE OF BIRTH IS MATCHED AND YOU DON'T HAVE REGISTERED MAIL ID.

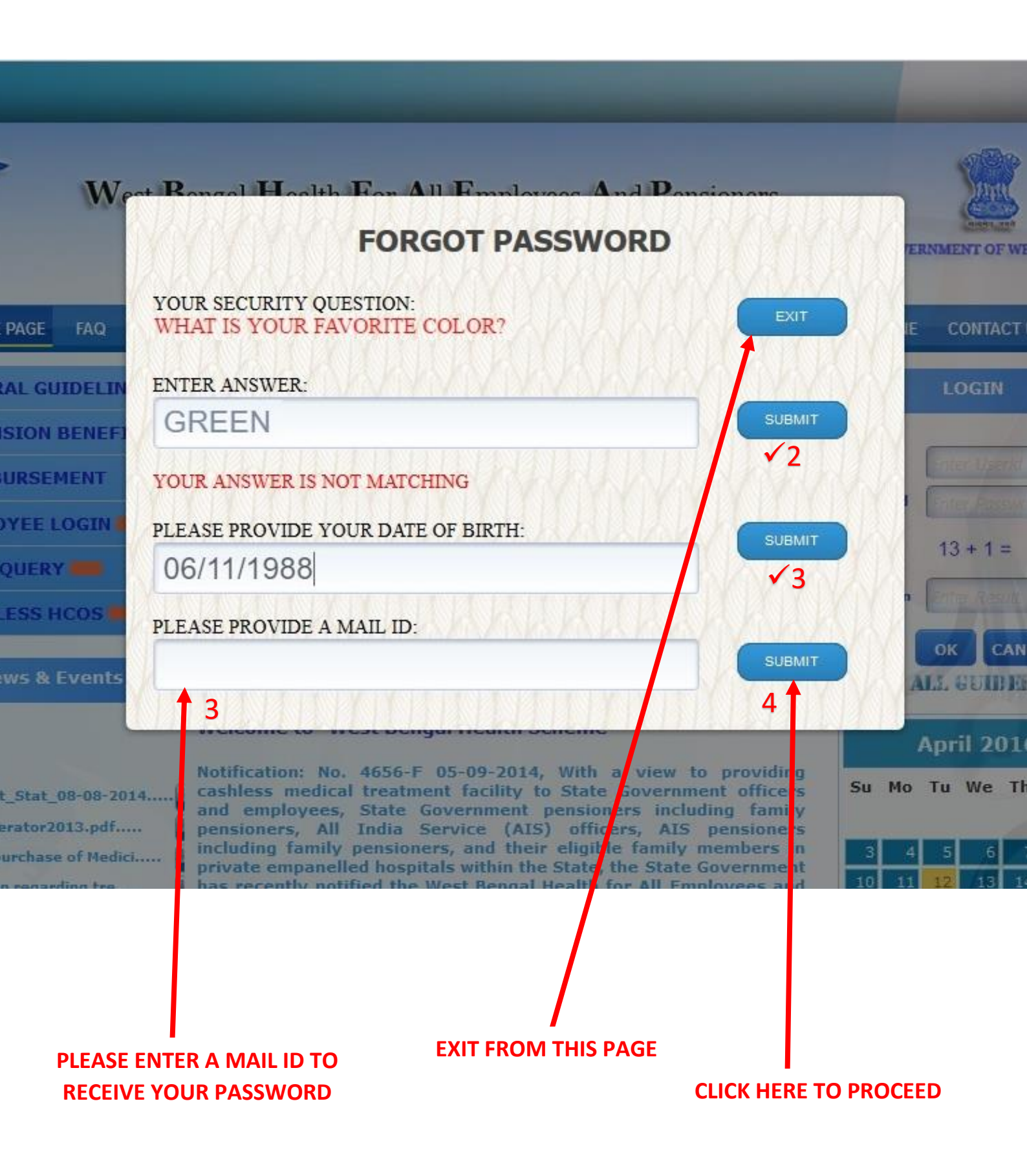

# STEP 61:-

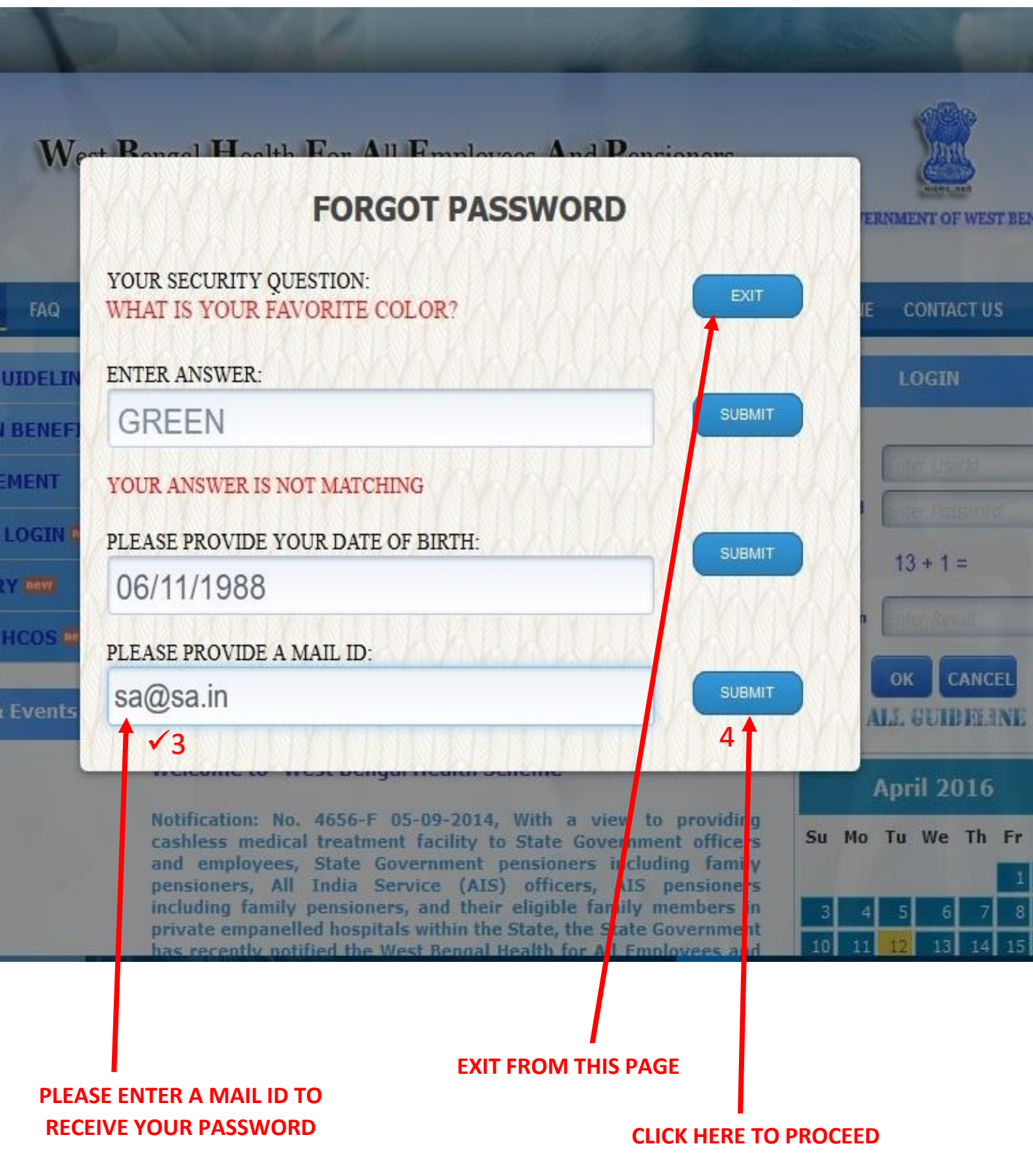

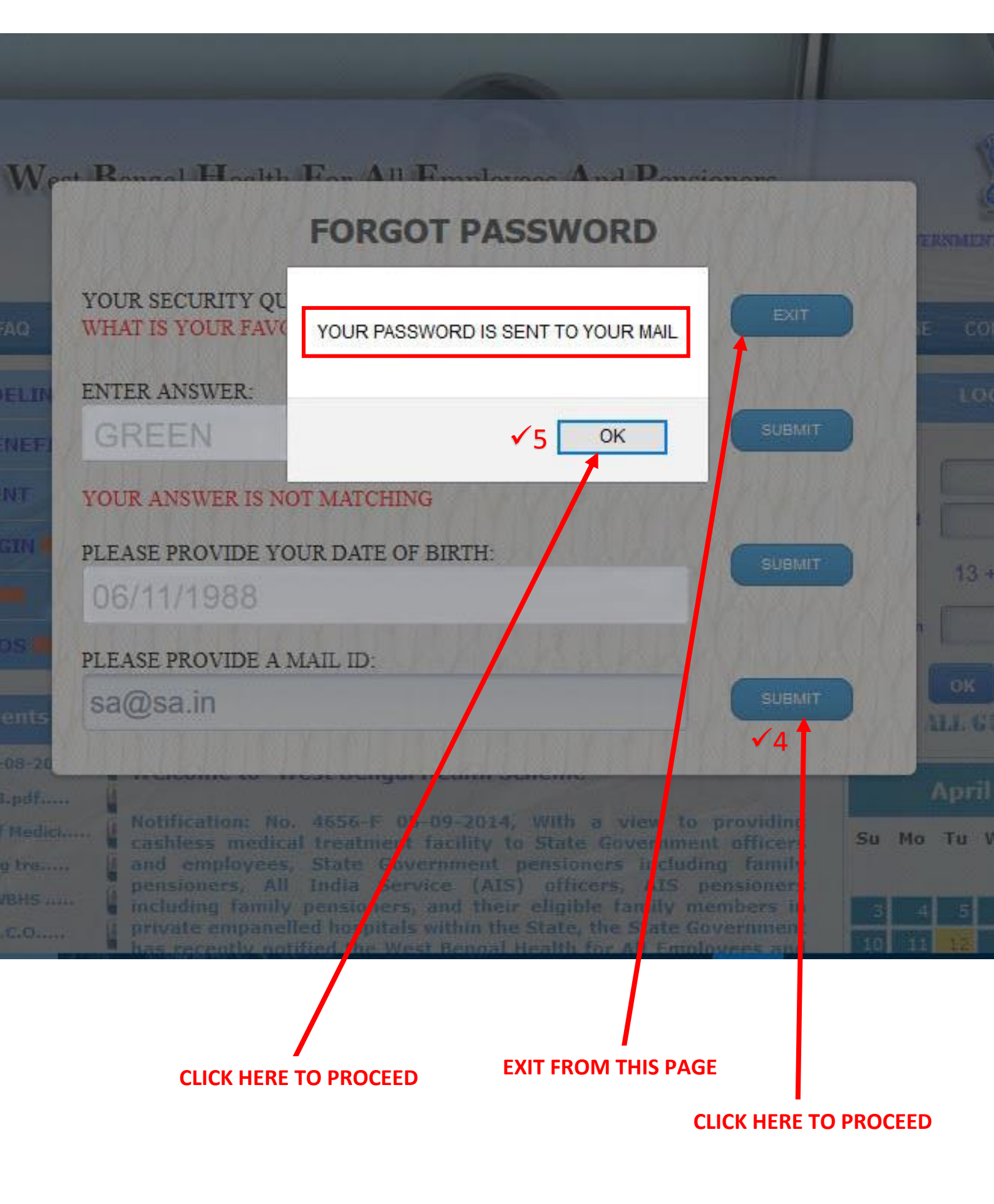

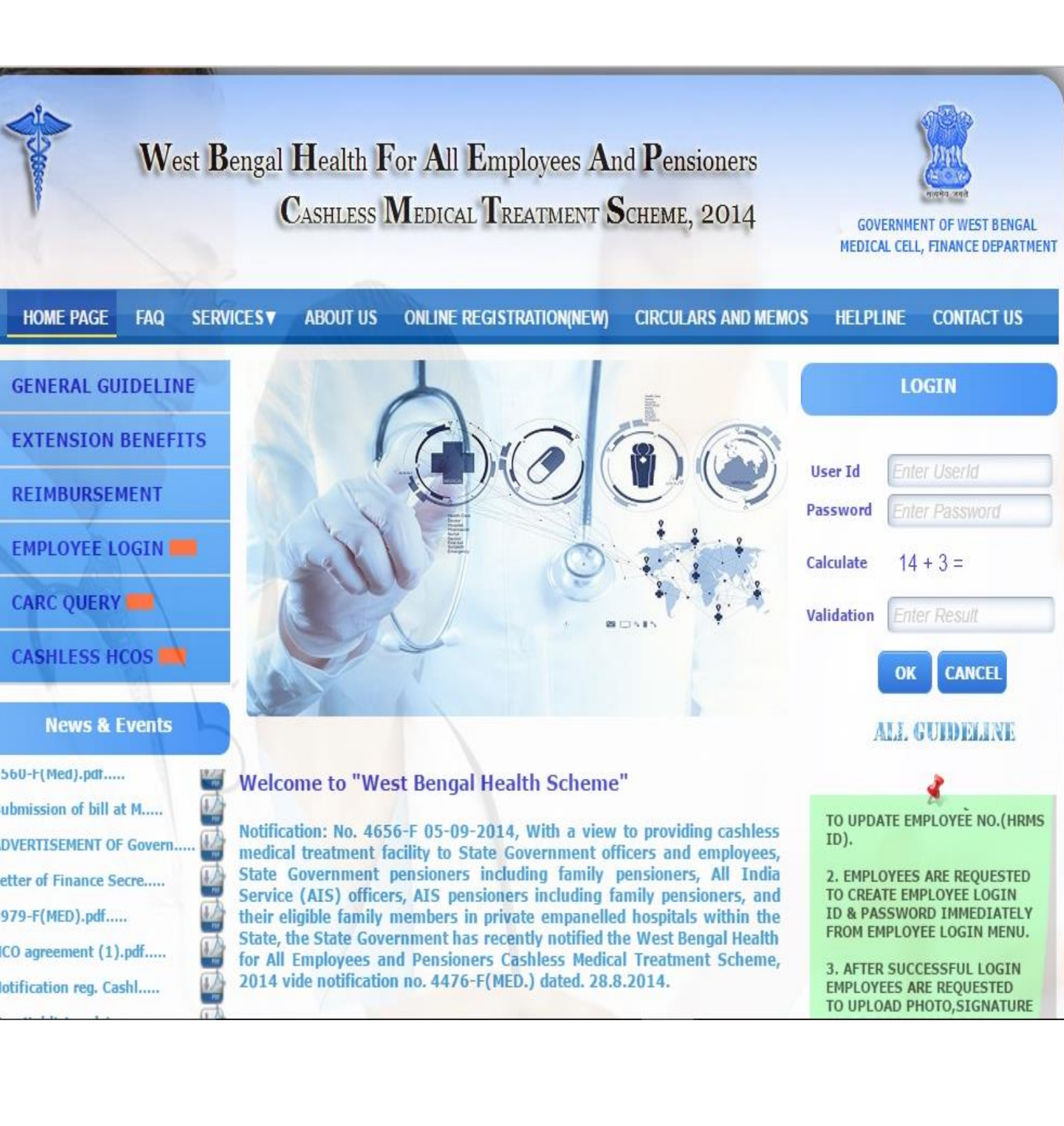

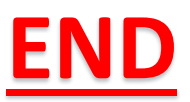